# C4 & HYDRO:EVOLVED

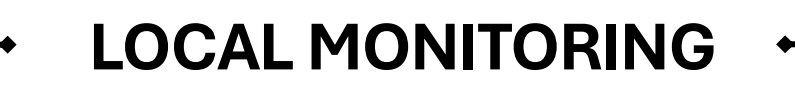

**VERSION 1.0** 

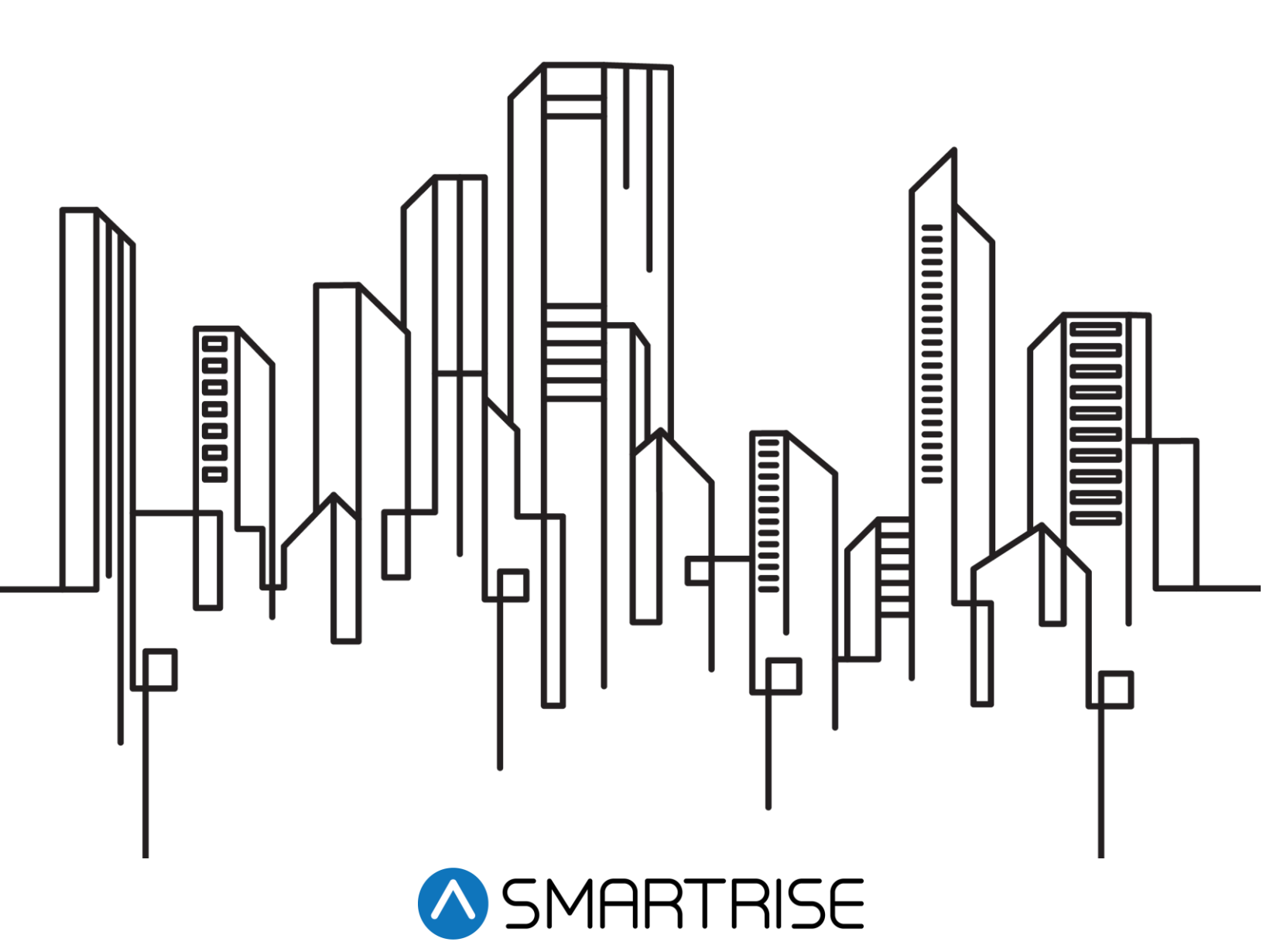

# **Document History**

| Date            | Version | Summary of Changes |
|-----------------|---------|--------------------|
| August 18, 2024 | 1.0     | Initial Release.   |

# **Table of Contents**

| 1  | Lo                                   | ocal Monitoring Application |
|----|--------------------------------------|-----------------------------|
| 2  | Fe                                   | eatures2                    |
| 3  | Lo                                   | ogin Page4                  |
| 4  | Н                                    | eader5                      |
|    | 4.1<br>4.2<br>4.3                    | Hamburger Menu              |
| 5  | Na                                   | avbar8                      |
| 6  | Vi                                   | iew – Local Monitoring      |
|    | 6.1<br>6.2                           | Group Model – LM            |
| 7  | Re                                   | ecent Faults List           |
|    | 7.1<br>7.2                           | Fault Details               |
| 8  | Re                                   | ecent Alarms                |
|    | 8.1<br>8.2                           | Alarm Details               |
| 9  | Re                                   | eports                      |
| 1( | D                                    | Car Calls                   |
|    | 10.1<br>10.2<br>10.3<br>10.4<br>10.5 | Enter Car Calls             |
| 1  | 1                                    | Hall Calls                  |
| 12 | 2                                    | Car Call Security           |
| 1: | 3                                    | Hall Call Security          |
| 14 | 4                                    | Dynamic Security            |
| 1  | 5                                    | Manage – LM                 |
|    | 15.1                                 | Users                       |

| 15.1                                                         | .1 Add User                                                                                                    |                                   |
|--------------------------------------------------------------|----------------------------------------------------------------------------------------------------|-----------------------------------|
| 15.1                                                         | .2 Edit User                                                                                                    |                                   |
| 15.1                                                         | .3 Delete User                                                                                                    | 45                                |
| 15.2                                                         | Roles                                                                                                    |                                   |
| 15.2                                                         | 2.1 Add Role                                                                                                    |                                   |
| 15.2                                                         | 2.2 Edit Role                                                                                                    |                                   |
| 15.2                                                         | 2.3 Delete Role                                                                                                    | 51                                |
|                                                              |                                                                                                    |                                   |
| 16 Se                                                        | ettings – LM                                                                                                    | 52                                |
| <b>16 Se</b><br>16.1                                         | ettings – LM<br>Group Configuration                                                                                 | <b> 52</b><br>52                  |
| <b>16 Se</b><br>16.1<br>16.2                                 | ettings – LM<br>Group Configuration<br>LM Configuration                                                             | <b> 52</b><br>52<br>53            |
| <b>16 Se</b><br>16.1<br>16.2<br>16.3                         | ettings – LM<br>Group Configuration<br>LM Configuration<br>Site ID Configuration                                    | <b>52</b><br>52<br>53<br>53       |
| <b>16 Se</b><br>16.1<br>16.2<br>16.3<br>16.4                 | ettings – LM<br>Group Configuration<br>LM Configuration<br>Site ID Configuration<br>Logs                            | <b>52</b><br>52<br>53<br>53<br>54 |
| <b>16 Se</b><br>16.1<br>16.2<br>16.3<br>16.4<br>16.5         | ettings – LM<br>Group Configuration<br>LM Configuration<br>Site ID Configuration<br>Logs<br>RTC                     | <b></b>                           |
| <b>16 Se</b><br>16.1<br>16.2<br>16.3<br>16.4<br>16.5<br>16.6 | ettings – LM<br>Group Configuration<br>LM Configuration<br>Site ID Configuration<br>Logs<br>RTC<br>Special Features | <b></b>                           |

# List of Figures

| Figure 1: Login Page                            | . 4 |
|-------------------------------------------------|-----|
| Figure 2: Header                                | . 5 |
| Figure 3: Collapsible Navbar                    | . 6 |
| Figure 4: Dark Theme View                       | .7  |
| Figure 5: User Account                          | .7  |
| Figure 6: Navbar – LM                           | . 8 |
| Figure 7: Small View – LM                       | . 9 |
| Figure 8: Compact View – LM                     | 10  |
| Figure 9: Normal View – LM                      | 10  |
| Figure 10: Tall View – LM                       | 11  |
| Figure 11: Enter Hall Call – LM                 | 12  |
| Figure 12: Enter Car Call – LM                  | 13  |
| Figure 13: Car Controls – LM                    | 14  |
| Figure 14: Door Controls – LM                   | 14  |
| Figure 15: Inputs – LM                          | 15  |
| Figure 16: Outputs – LM                         | 16  |
| Figure 17: Recent Faults List – LM              | 17  |
| Figure 18: Fault and Traction Loss Pop-up       | 18  |
| Figure 19: Reports - Faults History             | 19  |
| Figure 20: Reports – Faults Definition          | 19  |
| Figure 21: Reports – Fault Details Pop-up       | 20  |
| Figure 22: Faults Definition – Report           | 21  |
| Figure 23: Faults History - Report              | 22  |
| Figure 24: Recent Alarms Module – LM            | 23  |
| Figure 25: Alarm Details Pop-up                 | 24  |
| Figure 26: Reports – Alarm History              | 25  |
| Figure 27: Alarm History - Report               | 25  |
| Figure 28: Reports – Alarm Definition           | 26  |
| Figure 29: Reports – Alarm Details              | 26  |
| Figure 30: Enter Car Calls – LM                 | 28  |
| Figure 31: Enter Car Call – Floor Selected – LM | 29  |
| Figure 32: Car Control – LM                     | 30  |
| Figure 33: Car Control – Service is Off – LM    | 30  |
| Figure 34: Door Controls – LM                   | 31  |
| Figure 35: Inputs – LM                          | 32  |
| Figure 36: Outputs – LM                         | 33  |
| Figure 37: Multiple Hall Calls – LM             | 34  |
| Figure 38: Hall Calls – Secured Floors – LM     | 35  |

| Figure 39: Car Call Security - Secure/Unsecure Floors [part 1 of 2] – LM      | . 36 |
|-------------------------------------------------------------------------------|------|
| Figure 40: Car Call Security - Secure/Unsecure Floors [part 2 of 2] – LM      | . 36 |
| Figure 41: Hall Call Security - Secure/Unsecure all Floors [part 1 of 2] – LM | . 37 |
| Figure 42: Hall Call Security - Secure/Unsecure all Floors [part 2 of 2] – LM | . 37 |
| Figure 43: Dynamic Security [part 1 of 3] – LM                                | . 38 |
| Figure 44: Dynamic Security [part 2 of 3] – LM                                | . 39 |
| Figure 45: Dynamic Security [part 3 of 3] – LM                                | . 39 |
| Figure 46: Manage Users – LM                                                  | . 40 |
| Figure 47: Add User – LM                                                      | . 41 |
| Figure 48: Users created successfully! Pop-Up                                 | . 41 |
| Figure 49: Edit User – Landing Page – LM                                      | . 42 |
| Figure 50: User role updated successfully! Pop-Up                             | . 42 |
| Figure 51: Edit User Method 1 – Edit Info Button – LM                         | . 43 |
| Figure 52: Edit User Method 2 – Edit Under Actions – LM                       | . 43 |
| Figure 53: Edit User Info (I) – LM                                            | . 44 |
| Figure 54: Edit User Info (II) – LM                                           | . 44 |
| Figure 55: User updated successfully! Pop-Up                                  | . 45 |
| Figure 56: Delete Users – LM                                                  | . 45 |
| Figure 57: Delete Users - Confirmation – LM                                   | . 46 |
| Figure 58: Manage Roles – LM                                                  | . 47 |
| Figure 59: Add Role – LM [part 1 of 3]                                        | . 48 |
| Figure 60: Add Role – LM [part 2 of 3]                                        | . 48 |
| Figure 61: Add Role – LM [part 3 of 3]                                        | . 49 |
| Figure 62: Role created successfully! Pop-Up                                  | . 49 |
| Figure 63: Edit Role – LM                                                     | . 50 |
| Figure 64: Role updated successfully! Pop-Up                                  | . 51 |
| Figure 65: Confirmation Pop-Up                                                | . 51 |
| Figure 66: Role deleted successfully! Pop-Up                                  | . 51 |
| Figure 67: Settings – Group Configuration – LM                                | . 52 |
| Figure 68: File successfully saved! Pop-Up                                    | . 53 |
| Figure 69: LM Configuration                                                   | . 53 |
| Figure 70: Site ID Configuration – LM                                         | . 54 |
| Figure 71: Logs – LM                                                          | . 54 |
| Figure 72: RTC – LM                                                           | . 55 |
| Figure 73: Special Features – LM                                              | . 56 |
| Figure 74: Inputs/Outputs [part 1 of 2] – LM                                  | . 57 |
| Figure 75: Inputs/Outputs [part 2 of 2] – LM                                  | . 57 |

# List of Tables

| Table 1: Features on LM Application | 2 |
|-------------------------------------|---|
| Table 2: Main Components for Faults |   |
| Table 3: Main Components for Alarms |   |
| Table 4: Reports Generated          |   |
|                                     |   |

Page intentionally left blank.

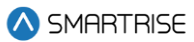

# 1 Local Monitoring Application

The Local Monitoring (LM) application allows authorized users to access one or more of their elevators from a computer. The application provides real-time tracking of elevators via a web browser, access reporting functions, and use command and control features.

The LM can handle multiple Groups on the same site.

The following web browsers are compatible with the LM application.

- Mozilla Firefox
- Google Chrome
- Microsoft Edge (Chrome Edition)

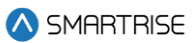

# 2 Features

The LM consists of an array of features.

The table below lists the features provided on the LM application.

Table 1: Features on LM Application

| Module | Description                                                                         | LM |
|--------|-------------------------------------------------------------------------------------|----|
| View   | Visually monitor one or more elevator groups in one of four different               | Х  |
|        | Elevator Views:                                                                     |    |
|        | - Small                                                                             |    |
|        | - Compact                                                                           |    |
|        | - Normal                                                                            |    |
|        | - Tall                                                                              |    |
|        | Perform a car call using the car call model, click on the available cars            |    |
|        | in group/ bank.                                                                     |    |
|        | Perform a hall call using the hall call model, click on the group.                  |    |
|        | The Monitoring module displays the following:                                       |    |
|        | <ul> <li>Current Connection of Group/ Bank</li> </ul>                               |    |
|        | - Current Mode of Car                                                               |    |
|        | <ul> <li>Car animations for Current Floor</li> </ul>                                |    |
|        | <ul> <li>Car animations for Door State</li> </ul>                                   |    |
|        | - Destination Floor                                                                 |    |
|        | - Car Call Indicators                                                               |    |
|        | - Hall Call Indicators                                                              |    |
|        | - Direction Arrow Indicator                                                         |    |
| Fault  | Allows authorized users to monitor Fault details encountered per car                | Х  |
|        | for several groups.                                                                 |    |
|        | Records can be sorted and searched by:                                              |    |
|        | - Fault Number                                                                      |    |
|        | - Fault Name                                                                        |    |
|        | - Description                                                                       |    |
|        | - Solution                                                                          |    |
|        | - Date & Time                                                                       |    |
|        | View the details of each record, click on Action.                                   |    |
|        | Delete all fault records for <b>all</b> groups and <b>all</b> cars, click Clear All |    |
|        | Faults.                                                                             |    |

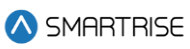

| Module             | Description                                                                            | LM |
|--------------------|----------------------------------------------------------------------------------------|----|
| Alarms             | Allows authorized users to monitor Alarm details encountered per car                   | Х  |
|                    | for several groups per contractors and sites.                                          |    |
|                    | Records can be sorted and searched by:                                                 |    |
|                    | - Alarm Number                                                                         |    |
|                    | - Alarm Name                                                                           |    |
|                    | - Description                                                                          |    |
|                    | - Solution                                                                             |    |
|                    | - Date & Time                                                                          |    |
|                    | View the details of each record, click on Action.                                      |    |
|                    | Delete all Alarm records for <b>all</b> groups and <b>all</b> cars, click on Clear All |    |
|                    | Alarms.                                                                                |    |
| Reports            | Allows authorized users to view a summary of records related to                        | Х  |
|                    | monitoring, faults, alarms, car calls, and hall calls per group.                       |    |
|                    | Reports can be exported as pdf files.                                                  |    |
| Car Calls          | Allows authorized users to perform car calls per car for each group by                 | Х  |
|                    | the Local Monitoring Module.                                                           |    |
| Hall Calls         | Allows authorized users to perform hall calls per group.                               | Х  |
| Car Call Security  | Allows authorized users to specify secured floors for car call per car                 | Х  |
|                    | for each group.                                                                        |    |
|                    | Users can secure or unsecure floors individually or all at once.                       |    |
| Hall Call Security | Allows authorized users to specify secured floors for hall call per                    | Х  |
|                    | group.                                                                                 |    |
|                    | Users can secure or unsecure floors individually or all at once.                       |    |
| Dynamic Security   | Allows authorized users to secure a door or an entry point. This                       | Х  |
|                    | feature permits individuals to access cars that are "open" to them.                    |    |
|                    | When active for a pre-set period of time, passengers cannot access                     |    |
|                    | certain floors/doors/cars depending on the type of security activated.                 |    |
| Manage             | Allows authorized users to create/edit/delete users and roles.                         | Х  |
| Settings           | Allows authorized users to set configurations.                                         | Х  |

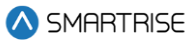

# 3 Login Page

The Login Page requires user identification and authentication, prompting users for their Username and Password to access LM application. The user can toggle the visibility of the password using the eye icon in the password input field.

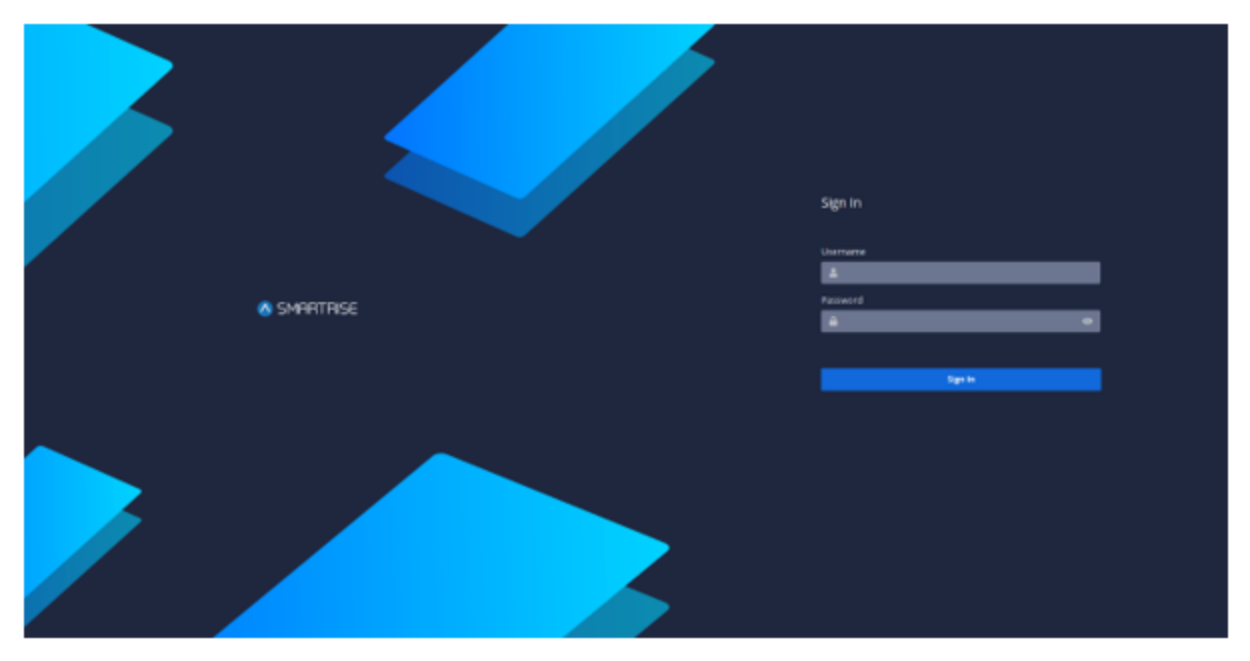

Figure 1: Login Page

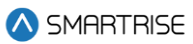

# 4 Header

The Header consists of three key components:

- Hamburger Menu
- Toggle Dark/Light Theme
- User Account

| E | Choose Theme: 🛛 🚺 🕻 🧕 Smartrise Admin |
|---|---------------------------------------|
|   |                                       |

Figure 2: Header

## 4.1 Hamburger Menu

The Hamburger menu collapses the Navbar at the left of the screen, leaving only the informative icons displayed. When the user hovers the mouse over the Navbar menu, the labels are displayed again.

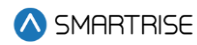

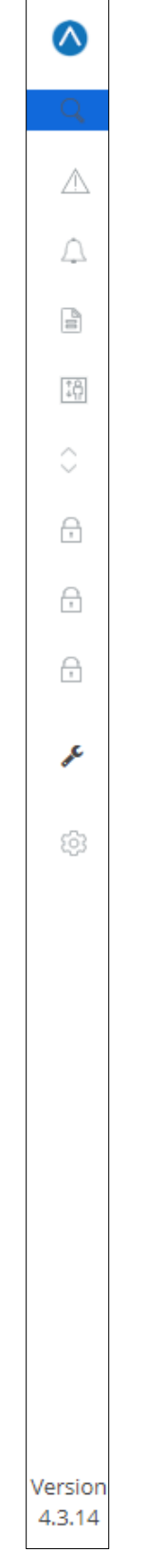

Figure 3: Collapsible Navbar

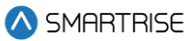

## 4.2 Toggle Dark/Light Theme

The Toggle Dark/Light Theme allows users to customize their navigation mode according to their own preferences. The idea behind dark theme is that it reduces the light emitted by the device while maintaining the minimum color-contrast ratio required for readability.

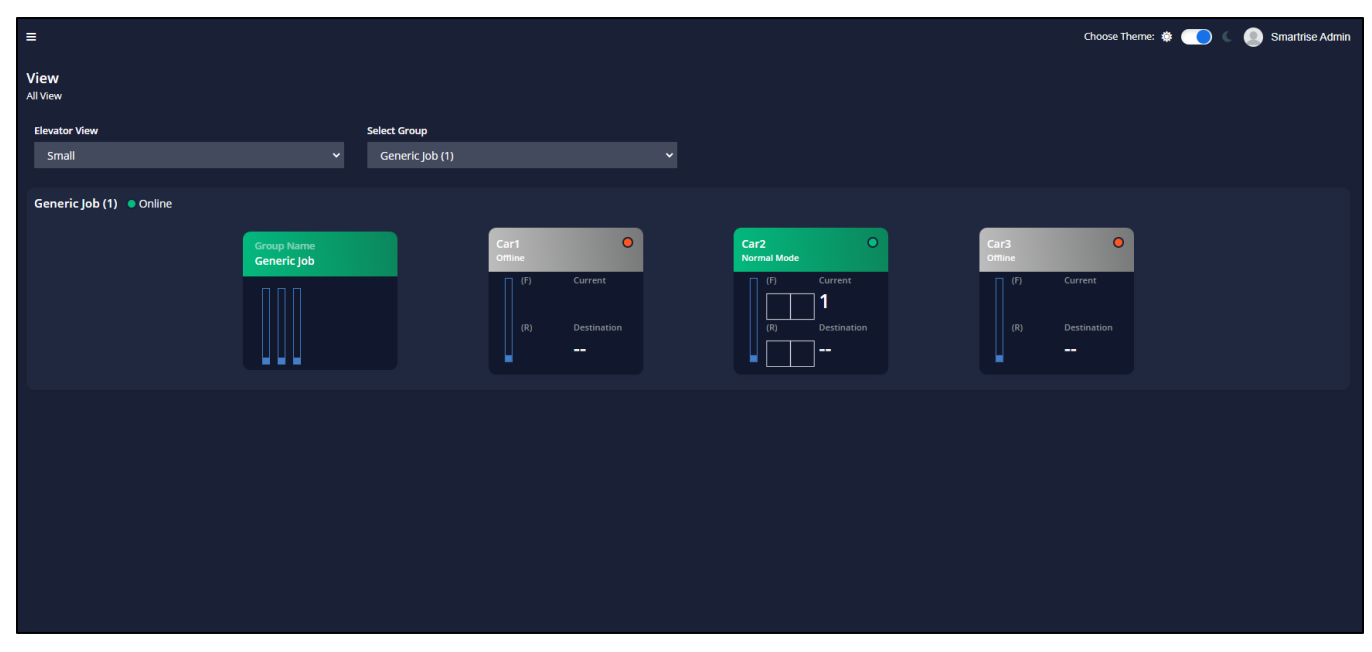

Figure 4: Dark Theme View

## 4.3 User Account

The User Account displays the username and email along with a Sign Out button to exit the application.

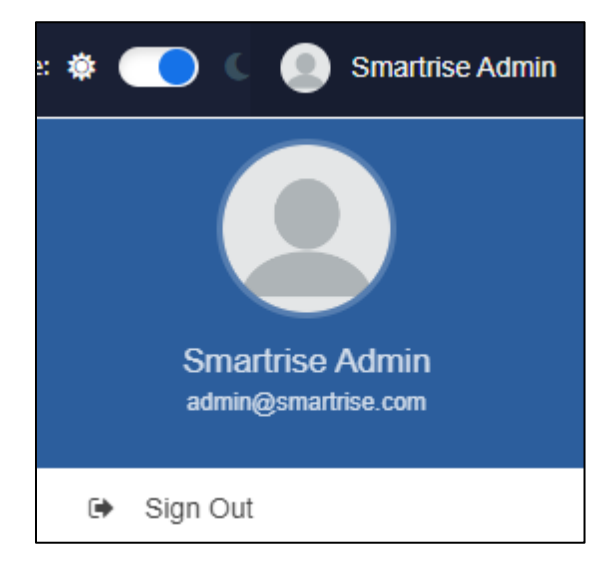

Figure 5: User Account

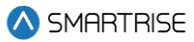

# 5 Navbar

The Navbar is displayed at the left side of the screen and expanded by default. It consists of a set of menu options to navigate through the application. A footnote of the application Version is included at the bottom of the Navbar.

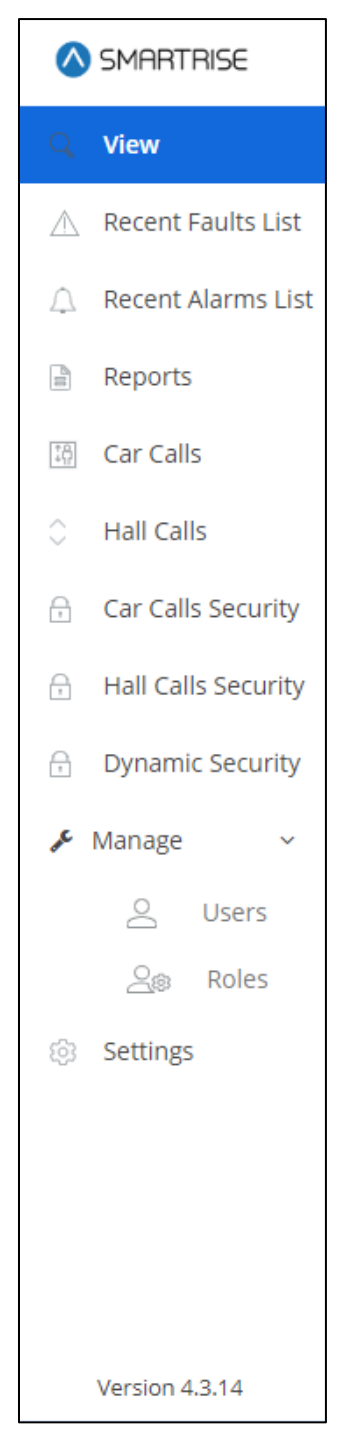

Figure 6: Navbar – LM

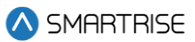

# 6 View – Local Monitoring

In the LM application, the View module displays the current status of all monitored cars per group. A user can select one of four options to view the status from the Elevator View drop-down.

- Small
- Compact
- Normal
- Tall

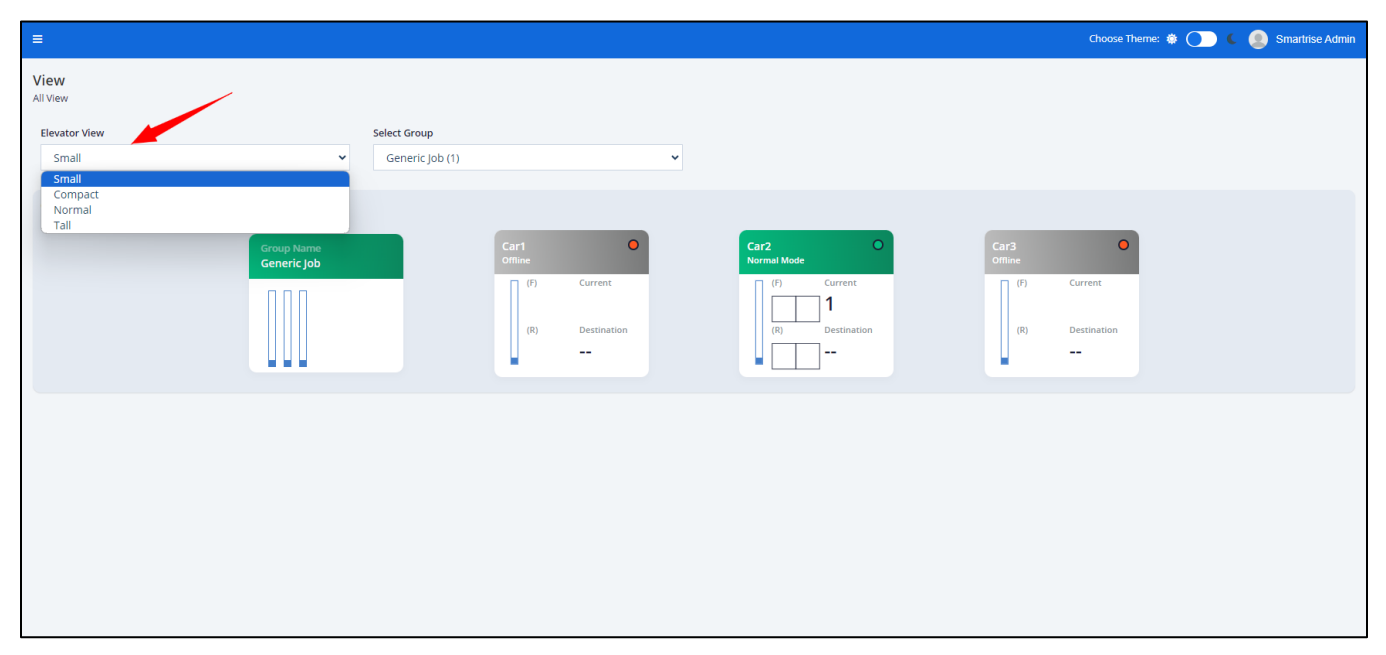

Figure 7: Small View – LM

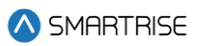

| ≡                        |                              |                                                                                                   | Choose Theme: 🏶 🂽 🌜 🙆 Smartrise Admin |
|--------------------------|------------------------------|---------------------------------------------------------------------------------------------------|---------------------------------------|
| View<br>All View         |                              |                                                                                                   |                                       |
| Elevator View<br>Compact | Select Group Generic Job (1) | v                                                                                                 |                                       |
| Generic Job (1) Online   |                              |                                                                                                   |                                       |
|                          | Group Name<br>Generic Job    | Car Name Mode O<br>Car1 Offline                                                                   | Car Name Mode O<br>Car2 Normal Mode   |
|                          | Vertical Shaft               | Current Floor Destination Floor<br>Door State (F) Door State (R)                                  | Current Floor Destination Floor<br>1  |
|                          |                              | Car Mane Mode<br>Car3 Offline<br>Current Floor Destination Floor<br>Door State (F) Door State (R) |                                       |
|                          |                              |                                                                                                   |                                       |

Figure 8: Compact View – LM

| =                     |                  |                          |                     | Choose Theme: 🕏 🌘 C 🙆 Smatring | Admin |
|-----------------------|------------------|--------------------------|---------------------|--------------------------------|-------|
| View                  |                  |                          |                     |                                |       |
| All View              |                  |                          |                     |                                |       |
| Elevator View         |                  |                          | s                   | Select Group                   |       |
| Normal                |                  |                          | ~                   | Generic Job (1) 🗸              |       |
| Generic Job (1)       | line             |                          |                     |                                |       |
| denenejob (i) vo      |                  |                          |                     |                                |       |
| Group Calls           | Car1 O           | Car2 O<br>Current Floor: | Car3<br>Current Flo |                                |       |
|                       | Mode:<br>Offline | Mode:<br>Normal Mode     | Mode:<br>Offline    |                                |       |
| <b>⇒</b> 20 <b>⇒</b>  | 20               | 20                       | 20                  | •                              |       |
|                       | 9 19 🔴           | 9 19 🌑                   | 19                  | •                              |       |
|                       | 18               | 18                       | 18                  | •                              |       |
| \$ 17 \$              | 17               | 17                       | 17                  | •                              |       |
| \$ 16 \$              | <b>1</b> 6       | 16                       | 16                  | •                              |       |
|                       | 15               | 15                       | 15                  | •                              |       |
| ⇒ 14 ≑                | <b>1</b> 4       | 14                       | 14                  | •                              |       |
|                       | 13               | 13                       | 13                  | •                              |       |
|                       | 12               | 12                       | 12                  | •                              |       |
|                       | • 11 •           | • 11 •                   | 11                  | •                              |       |
|                       | • 10 •           | 10                       | 10                  | •                              |       |
| <b>♦</b> 9 <b>♦</b>   | 9 9              | 9 9                      | 9                   | •                              |       |
| ⇔ 8 ⇔                 | 8                | 8                        | 8                   | •                              |       |
| <b>♦</b> 7 <b>♦</b>   | • 7 •            | • 7 •                    | 0 7                 | •                              |       |
| <b>♦</b> 6 <b>♦</b>   | 6                | 6 6                      | 6                   | •                              |       |
| <b>\$</b> 5 <b>\$</b> | 5 6              | 5 6                      | 5                   | •                              |       |
| \$ 4 \$               | • 4 •            | • 4 •                    | 4                   | •                              |       |
| <b>⇔</b> 3 <b>⇔</b>   | • 3 •            | 3                        | 3                   | •                              |       |
| <b>\$</b> 2 <b>\$</b> | 2                | 2                        | 2                   | •                              |       |
| <u>^ 1</u> <u>^</u>   | • 1 •            | Ш 1 Ш                    | • 1                 | •                              |       |

Figure 9: Normal View – LM

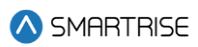

|                                          |                |                     |                    | Choose Theme: 🏶 🜔 🕻 | Smartrise Admin |
|------------------------------------------|----------------|---------------------|--------------------|---------------------|-----------------|
| View<br>All View                         |                |                     |                    |                     |                 |
| Elevator View                            |                |                     | Select Group       |                     |                 |
| Tall                                     |                |                     | ✓ Generic Jo       | ♥ (1) ♥             |                 |
| Generic lob (1)                          | Online         |                     |                    |                     |                 |
|                                          |                |                     |                    |                     |                 |
| Group Calls                              | Current Floor: | Car2 Current Floor: | Car3 Urrent Floor: |                     |                 |
|                                          | Mode:          | 1<br>Mode:          | Mode:              |                     |                 |
| 20                                       | Offline        | Normal Mode         | Offline            |                     |                 |
| -                                        | -              | - 20                | -                  |                     |                 |
| 1                                        | 1              | 1                   | 1                  |                     |                 |
| 16                                       | 16             | 16                  | 16                 |                     |                 |
| 1                                        | 1              | 1.1                 | 1                  |                     |                 |
|                                          |                |                     | -                  |                     |                 |
| 11                                       | 11             | 11                  | 11                 |                     |                 |
| 1 1 1 1 1 1 1 1 1 1 1 1 1 1 1 1 1 1 1    |                |                     |                    |                     |                 |
| 1                                        |                | 1.1                 | 1                  |                     |                 |
| 100 A.                                   | 100 A.         |                     | 100 A              |                     |                 |
| 6                                        | 6              | 6                   | 6                  |                     |                 |
| 1.1                                      | 1              | 1.1                 | 1                  |                     |                 |
| 1.1.1.1.1.1.1.1.1.1.1.1.1.1.1.1.1.1.1.1. | 1.1.1          |                     |                    |                     |                 |
| 1                                        | 1              | ΠiΠ                 | 1                  |                     |                 |
|                                          |                |                     |                    |                     |                 |
|                                          |                |                     |                    |                     |                 |
|                                          |                |                     |                    |                     |                 |
|                                          |                |                     |                    |                     |                 |
|                                          |                |                     |                    |                     |                 |
|                                          |                |                     |                    |                     |                 |
|                                          |                |                     |                    |                     |                 |
|                                          |                |                     |                    |                     |                 |
|                                          |                |                     |                    |                     |                 |
|                                          |                |                     |                    |                     |                 |

#### Figure 10: Tall View – LM

Cars are displayed per group in the form of models and color-coded based on their status.

- Green = Normal
- Gray = Offline
- Red = Out Of Service or Faulted
- Blue = Independent Service or Car To Lobby or Swing or Attendant or Active Shooter or Marshal Service
- Orange = Flood
- Black = Recall to Floor or Emergency Recall
- Yellow = Alarms

## 6.1 Group Model – LM

The Group Model consists of the Group Name, Group Status (color-coded), Hall Call Indicators, and Number of Cars. To perform a hall call using the hall call model, click on the group model.

Enter Hall Call consists of two sections:

- Front
- Rear

**NOTE**: The user can perform a hall call by clicking on a desired floor and tracking the nearest car's behavior.

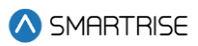

| ≡                      |                                                                                                    |                                                                                                    | Choose Theme: 🐞 🌑 🍋 Smartrise Admin |
|------------------------|----------------------------------------------------------------------------------------------------|----------------------------------------------------------------------------------------------------|-------------------------------------|
| View                   | Generic Job (1)                                                                                                    | ×                                                                                                    |                                     |
| All View               | Enter Hall Call                                                                                                    |                                                                                                    |                                     |
| Small                  | Front                                                                                                    | Rear                                                                                                    |                                     |
| Generic Job (1) Online | 20       19       18       17       16       15       14       13         12       11       0       9       8       7       6       5         4       3       2       1       1       1       1       1       1 | 20 19 18 17 16 15 14 13<br>20 19 18 17 16 15 14 13<br>20 2 19 8 7 6 5<br>20 2 1 1<br>20 2 1 1 10 9 8 7 6 5<br>20 2 1 1<br>20 2 1 1<br>20 2 1 | Current<br>Destination              |
|                        |                                                                                                    |                                                                                                    |                                     |
|                        |                                                                                                    |                                                                                                    |                                     |
|                        |                                                                                                    |                                                                                                    |                                     |
|                        |                                                                                                    |                                                                                                    |                                     |

#### Figure 11: Enter Hall Call – LM

## 6.2 Car Model – LM

The Car Model consists of the Car Name, Status, Current Floor, Destination Floor, Door State, Car Call Indicators, and a Direction Arrow Indicator. To perform a car call using the car call model, click on the car model.

Enter Car Call consists of two sections:

- Front
- Rear

**NOTE:** If the Car does not have a front or rear door for certain floors, the floor will be omitted from the display in the Front or Rear section. The user can perform a car call by clicking on a desired floor and tracking the car's behavior.

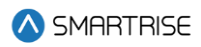

|                        |                                                          |          | Choose Theme: 🏶 🌑 🍋 Smartrise Admin |
|------------------------|----------------------------------------------------------|----------|-------------------------------------|
| View                   | Generic Job (1) - Car Car1                               | ×        |                                     |
| All View               | Enter Car Call Car Controls Door Controls Inputs Outputs | 5        |                                     |
| Small                  | Front                                                    | Rear     |                                     |
| Generic lob (1) Online | Car Call                                                 | Car Call |                                     |
|                        | 18 19 20                                                 | 18 19 20 |                                     |
|                        | 15 16 17                                                 | 15 16 17 | Surrent                             |
|                        | 12 13 14                                                 | 12 13 14 |                                     |
|                        | 9 10 11                                                  | 9 10 11  | Destination                         |
|                        | 6 7 8                                                    | 6 7 8    |                                     |
|                        | 3 4 5                                                    | 3 4 5    |                                     |
|                        |                                                          |          |                                     |
|                        | 1 2                                                      | 1 2      |                                     |
|                        |                                                          | Done     |                                     |
|                        |                                                          |          |                                     |
|                        |                                                          |          |                                     |
|                        |                                                          |          |                                     |
|                        |                                                          |          |                                     |
|                        |                                                          |          |                                     |

Figure 12: Enter Car Call – LM

Car Controls consists of two sections:

- **Section 1:** informs the user about the Car Number, Status (color-coded), Current Floor, Car Speed, and Door State.
- **Section 2:** includes a set of car controls lined with the Turn On switch.

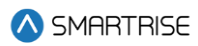

| =                      |                                                                                       | Choose Theme: 🕸 🍋 🌜 🧕 Smartrise Adrr |
|------------------------|---------------------------------------------------------------------------------------|--------------------------------------|
| View<br>All View       | Generic Job (1) - Car Car2 × Enter Car Call Car Centrols Door Controls Inputs Outputs |                                      |
| Elevator View<br>Small | Car Car2 Normal Mode                                                                  |                                      |
| Generic Job (1) Conine | Current Pion 2<br>Spend: 0 fpm<br>Dor State (1)<br>Current<br>Current                 |                                      |
|                        | Tum On Independent Service                                                            |                                      |
|                        | Tum On     Out Of service       Tum On     Car-To-Lobby                               |                                      |
|                        | Turn On Attendant                                                                     |                                      |
|                        | Turn On Flood                                                                         |                                      |
|                        | Turn On Default Floor V Emergency Recall                                              |                                      |
|                        | Turn On     Active Shooter       Turn On     Marshall Service                         |                                      |
|                        | Dave                                                                                  |                                      |

Figure 13: Car Controls – LM

Door controls consists of two sections:

- **Section 1:** informs the user about the Car Number, Status (color-coded), Current Floor, Car Speed, and Door State.
- Section 2: includes a set of door controls with open and close switches.

| ≡                      |                                            | Choose Theme: 🌞 🌒 🌜 🧕 Smartrise Admin |
|------------------------|--------------------------------------------|---------------------------------------|
| View                   | Generic Job (1) - Car Car 1 ×              |                                       |
| All View               | Enter Car Call Car Controls Inputs Outputs |                                       |
| Elevator View          |                                            |                                       |
| Small                  | Car Car1 Normal Mode                       |                                       |
|                        | Current Floor: 10                          |                                       |
| Generic Job (1) Online | Speed: 0 fpm                               |                                       |
|                        | Door State (F) Door State (R)              |                                       |
|                        |                                            |                                       |
|                        |                                            | Current                               |
|                        | Open Front Door                            |                                       |
|                        | Open Rear Door                             | -                                     |
|                        | Close Close Front Door                     |                                       |
|                        | Close Rear Door                            |                                       |
|                        | Dane                                       |                                       |
|                        |                                            |                                       |
|                        |                                            |                                       |
|                        |                                            |                                       |
|                        |                                            |                                       |
|                        |                                            |                                       |
|                        |                                            |                                       |
|                        |                                            |                                       |
|                        |                                            |                                       |
|                        |                                            |                                       |

Figure 14: Door Controls – LM

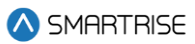

### Inputs:

The Inputs tab allows the user to keep track of the current states of the desired inputs.

- Green State: Input is active
- Red State: Input is inactive

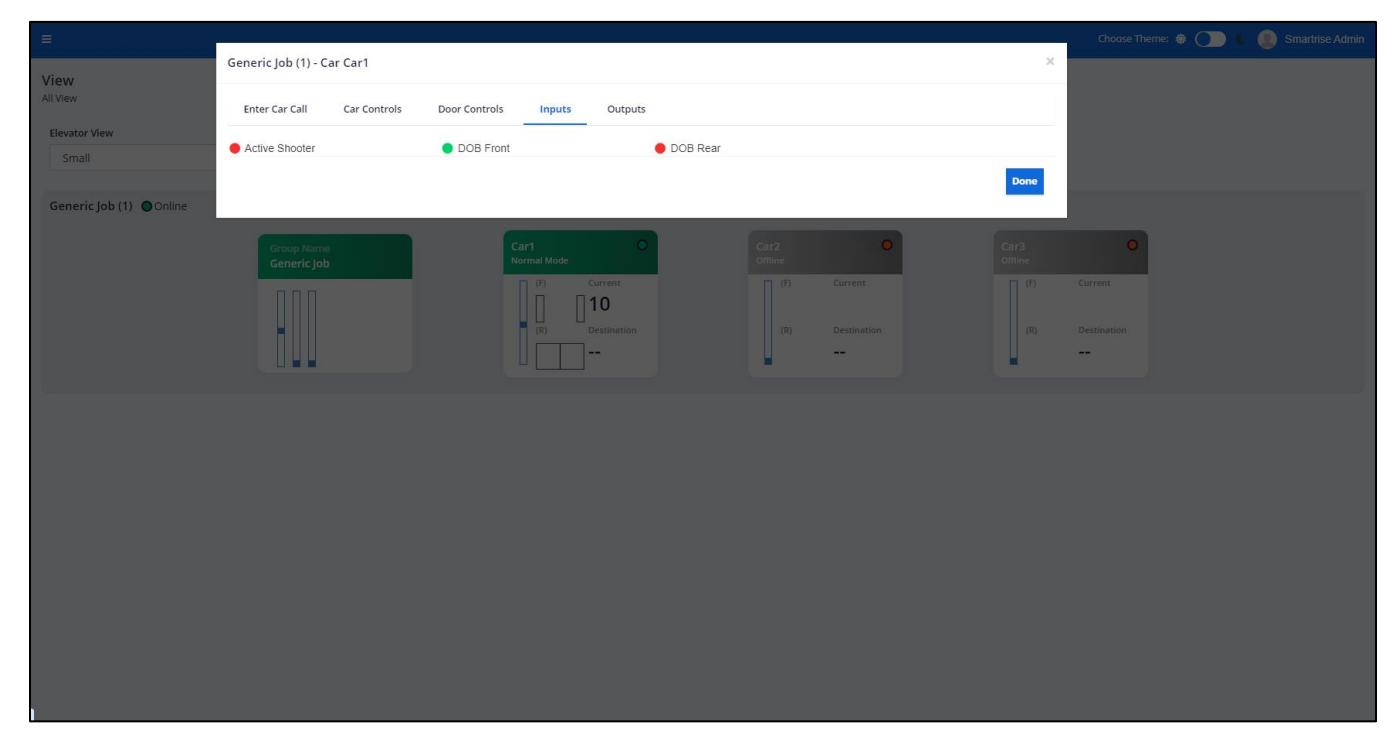

Figure 15: Inputs – LM

#### **Outputs:**

The Outputs tab allows the user to keep track of the current states of the desired outputs.

- Green State: Input is active
- Red State: Input is inactive

## Local Monitoring

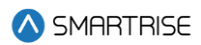

|                        |                                                                                                    | Choose Theme: 🌞 🌑 🌜 🧶 Smartrise Admin |
|------------------------|----------------------------------------------------------------------------------------------------|---------------------------------------|
| View                   | Generic Job (1) - Car Car1 X                                                                                                    |                                       |
| All View               | Enter Car Call Car Controls Inputs Outputs                                                                                                    |                                       |
| Elevator View<br>Small | ACTIVE SHOOTER     DOL Front     DOL Rear                                                                                                    |                                       |
|                        | Done                                                                                                    |                                       |
| Generic Job (1) Online |                                                                                                    |                                       |
|                        | Group Name Car1 O Car2 O Car3 Office Office | •                                     |
|                        |                                                                                                    |                                       |
|                        | (R) Destination (R) Destination (R)                                                                                                    | Destination                           |
|                        |                                                                                                    |                                       |
|                        |                                                                                                    |                                       |
|                        |                                                                                                    |                                       |
|                        |                                                                                                    |                                       |
|                        |                                                                                                    |                                       |
|                        |                                                                                                    |                                       |
|                        |                                                                                                    |                                       |
|                        |                                                                                                    |                                       |
|                        |                                                                                                    |                                       |
|                        |                                                                                                    |                                       |

Figure 16: Outputs – LM

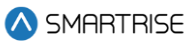

# 7 Recent Faults List

In the LM application, the Recent Faults Module shows a list of faults for a selected car, per group. To view a list of faults for a car, click on the Car Number tab.

Records can be filtered and searched by:

- Fault Number
- Fault Name
- Description
- Solution
- Date & Time

The table below lists the main components for Faults.

#### Table 2: Main Components for Faults

| Components         | Position          | Function                                        |
|--------------------|-------------------|-------------------------------------------------|
| Search Bar         | Top-Right         | Browse through the faults of a selected car     |
| Entries Drop-Down  | Bottom-Left       | Customize the listing display by adjusting the  |
|                    |                   | number of entries shown per page                |
| Pagination Buttons | Bottom-Right      | Seamlessly navigate through the listing         |
| Clear All Faults   | Top of Search Bar | Delete all fault records for all groups and all |
|                    |                   | cars                                            |

| ≡           |             |                 |                   |                  |             |                                     |           |              | Choose Theme: 🏶 🌔 🄇            | Smartrise Admi |
|-------------|-------------|-----------------|-------------------|------------------|-------------|-------------------------------------|-----------|--------------|--------------------------------|----------------|
| Recent Fau  | ılts List   |                 |                   |                  |             |                                     |           |              |                                |                |
| All Faults  |             | ,               |                   |                  |             |                                     |           |              |                                |                |
| Select Grou | ip          |                 |                   |                  |             |                                     |           |              |                                |                |
| Generic     | JOD (1)     |                 |                   |                  | `           | Go Directly to Faults/Alarms Report |           |              |                                |                |
| Car1        | Car2 Car3   |                 |                   |                  |             |                                     |           |              |                                |                |
|             |             |                 |                   |                  |             |                                     |           |              |                                | Clear faults   |
|             |             |                 |                   |                  |             |                                     |           |              | Search:                        |                |
| Car         | Fault No. 🚔 | Fault Name      | Description       | Solution         | Floor Label | Command Sneed CMD                   | Car Speed | Car Position | Date & Time -                  | Actions        |
| Car2        | 75          | Elood OOS       | Carls out of ser  | NA               | 1           |                                     | o         | 0:0.00       | 2024-09-01 09:25:42            | 0              |
| 62          | 75          | Flood COS       | Car is out of ser | NA               |             | 0                                   | 0         | 0 0.00       | 2024-00-01-00-24-25            | 0              |
| Carz        | 75          | F1000 005       | car is out of ser | Check the status |             | U                                   | 0         | 0 0.00       | 2024-08-01 06:24:25            | •              |
| Car2        | 912         | OOS Keyswitch   | The car has been  |                  | 1           | 0                                   | 0         | 0' 0.00"     | 2024-08-01 08:21:29            | •              |
| Car2        | 252         | CTB Param Sync  | Parameters are sy | NA               | 1           | 0                                   | 0         | 0' 0.00"     | 2024-08-01 08:21:26            | Ο              |
| Car2        | 901         | COPB Param Sync | Parameters are sy | NA               | 1           | 0                                   | 0         | 0' 0.00"     | 2024-08-01 08:21:26            | 0              |
| Car2        | 251         | CTA Param Sync  | Parameters are sy | NA               | 1           | 0                                   | 0         | 0' 0.00"     | 2024-08-01 08:21:25            | Θ              |
| Car2        | 900         | COPA Param Sync | Parameters are sy | NA               | 1           | 0                                   | 0         | 0' 0.00"     | 2024-08-01 08:21:25            | Ο              |
| Car2        | 250         | MRB Param Sync  | Parameters are sy | NA               | 1           | 0                                   | 0         | 0' 0.00"     | 2024-08-01 08:21:25            | Ο              |
| Car2        | 9           | Speed Dev       | Car speed has dev | Confirm system   | 4           | 499                                 | 349       | 33' 8.566"   | 2024-07-31 11:47:06            | Ο              |
| Car2        | 9           | Speed Dev       | Car speed has dev | Confirm system   | 4           | -497                                | -348      | 26' 3.826"   | 2024-07-31 10:11:33            | Θ              |
|             |             |                 |                   | an               |             |                                     |           |              |                                |                |
| Show 10     | ) v entries |                 |                   |                  |             |                                     |           | Showing 1 t  | to 10 of 25 entries Previous 1 | 2 3 Next       |
|             |             |                 |                   |                  |             |                                     |           |              |                                |                |
|             |             |                 |                   |                  |             |                                     |           |              |                                |                |

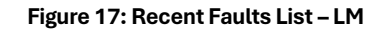

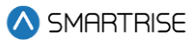

## 7.1 Fault Details

To view fault details, click on the View button under the Actions column. A pop-up window displays providing a one-sentence description of the fault as well as a solution for resolving it. Click on Done or [X] to close the pop-up.

| Fau | lt 251 CTA Param      | Sync                         | × |
|-----|-----------------------|------------------------------|---|
|     | Car:                  | Car1                         |   |
|     | Floor Label:          | 1                            |   |
|     | Command Speed<br>CMD: | 0                            |   |
|     | Car Speed:            | 0                            |   |
|     | Car Position:         | 9' 11.842"                   |   |
|     | Fault:                | CTA Param Sync               |   |
|     | Description:          | Parameters are syncronizing. |   |
|     | Solution:             | NA                           |   |
|     | Date & Time:          | 2024-08-01 08:58:19          |   |
|     |                       |                              |   |
|     |                       | Dor                          | e |

Figure 18: Fault and Traction Loss Pop-up

## 7.2 Fault Reports

From the Recent Faults List, click on the Go Directly to Faults/Alarms Reports to access all recent faults. The Report Type is set by default to Faults/ Alarms History, which lists both faults and alarms.

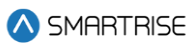

| =                   |       |         |                                  |               |             | Choose Theme: 🏶 🌔 🌜 🧕 Smartrise Admin           |
|---------------------|-------|---------|----------------------------------|---------------|-------------|-------------------------------------------------|
| Reports<br>Reports  |       |         |                                  |               |             | <u>↑</u> Export                                 |
| Group               |       |         | Report Type                      |               |             |                                                 |
| Generic Job (1)     |       | ~       | Faults/Alarms history            | ~             |             |                                                 |
|                     |       |         |                                  |               |             |                                                 |
| Filter by <b>T</b>  |       |         |                                  |               |             |                                                 |
| Туре                |       |         | Date Range                       |               | Cars        |                                                 |
| Faults              |       | ~       | 08/01/2024 12:00 AM - 08/01/2024 | 11:59 PM      | All Cars    | ~                                               |
| Select Floor        |       |         |                                  |               |             |                                                 |
| Select floor        |       | ~       | Clear Apply                      |               |             |                                                 |
| Faults History      |       |         |                                  |               |             |                                                 |
|                     |       |         |                                  |               |             |                                                 |
|                     |       |         |                                  |               |             | Search:                                         |
| Date & Time 👻       | Car 🗢 | Fault 🗢 | Fault Name 🗢                     | Floor Label 🗢 | Car Speed 🖨 | Car Position                                    |
| 2024-08-01 08:58:19 | Car1  | 251     | CTA Param Sync                   | 1             | 0           | 9' 11.842"                                      |
| 2024-08-01 08:58:19 | Car1  | 252     | CTB Param Sync                   | 1             | 0           | 9' 11.842"                                      |
| 2024-08-01 08:58:19 | Car1  | 901     | COPB Param Sync                  | 1             | 0           | 9' 11.842"                                      |
| 2024-08-01 08:26:43 | Car2  | 75      | Flood OOS                        | 1             | 0           | 0' 0.00"                                        |
| 2024-08-01 08:24:25 | Car2  | 75      | Flood OOS                        | 1             | 0           | 0' 0.00"                                        |
| 2024-08-01 08:21:29 | Car2  | 912     | OOS Keyswitch                    | 1             | 0           | 0' 0.00"                                        |
| 2024-08-01 08:21:26 | Car2  | 252     | CTB Param Sync                   | 1             | 0           | 0' 0.00"                                        |
| 2024-08-01 08:21:26 | Car2  | 901     | COPB Param Sync                  | 1             | 0           | 0' 0.00"                                        |
| 2024-08-01 08:21:25 | Car2  | 250     | MRB Param Sync                   | 1             | 0           | 0' 0.00"                                        |
| 2024-08-01 08:21:25 | Car2  | 251     | CTA Param Sync                   | 1             | 0           | 0' 0.00"                                        |
| Show 10 v entries   |       |         |                                  |               |             | Showing 1 to 10 of 11 entries Previous 1 2 Next |

#### Figure 19: Reports - Faults History

For a description of all possible faults within the system, select Faults/Alarms Definition from the Report Type drop-down list and click View Report to view a list of all faults. Faults are sorted by Fault Number by default.

|                                                  |                                                          | Choose Theme: 🏶 🌑 🕻 🔮 Smartrise Admin                        |
|--------------------------------------------------|----------------------------------------------------------|--------------------------------------------------------------|
| Reports<br>Reports                               |                                                          | 1_Export                                                     |
| Group<br>Generic Job (1)                         | Report Type           Faults/Alarms Definition         v |                                                              |
| Filter by T<br>Type by T<br>Faults V Clear Apply |                                                          |                                                              |
| Faults Definition                                |                                                          | Search                                                       |
| Fault No. *                                      | Fault Name 🕈                                             | Actions                                                      |
| 0                                                | No Fault                                                 | 0                                                            |
| 1                                                | Governor                                                 | 0                                                            |
| 2                                                | Governor (L)                                             | 0                                                            |
| 3                                                | EB1 Drop                                                 | 0                                                            |
| 4                                                | EB1 Drop (L)                                             | 0                                                            |
| 5                                                | Unintended Move                                          | 0                                                            |
| 6                                                | Unintended Move (L)                                      | 0                                                            |
| 7                                                | Traction Loss                                            | 0                                                            |
| 8                                                | Traction Loss (L)                                        | 0                                                            |
| 9                                                | Speed Dev                                                | 0                                                            |
| Show 10 v entries                                |                                                          | Showing 1 to 10 of 1,100 entries Previous 1 2 3 4 5 110 Next |

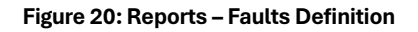

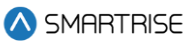

To view Fault Details, click on the View button under the Actions column for that fault. A pop-up window displays providing a general fault summary. Click on Done or [X] to close the pop-up.

| Faults 1 Governo   | r                                                  | ×    |
|--------------------|----------------------------------------------------|------|
| Faults<br>Summary: | Governor<br>Governor safety input is currently low |      |
| Causes:            | Governor safety input is currently low.            |      |
| Remedies:          | Check wiring and safety contacts.                  |      |
|                    |                                                    | Done |

Figure 21: Reports – Fault Details Pop-up

A track record of all occurred faults are likewise recorded by the system. To export the report as a PDF, click the Export button on the Reports screen.

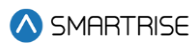

| Fault No. | Fault Name                   |  |
|-----------|------------------------------|--|
| 0         | No Fault                     |  |
| 1         | Governor                     |  |
| 2         | Governor (L)                 |  |
| 3         | EB1 Drop                     |  |
| 4         | EB1 Drop (L)                 |  |
| 5         | Unintended Move              |  |
| 6         | Unintended Move (L)          |  |
| 7         | Traction Loss                |  |
| 8         | Traction Loss (L)            |  |
| 9         | Speed Dev                    |  |
| 10        | IC Stop Sw                   |  |
| 11        | Redun LBB                    |  |
| 12        | Redun LDM                    |  |
| 13        | Redun I DT                   |  |
| 14        | Redun LER                    |  |
| 15        | Redun LEM                    |  |
| 12        | Redun, LFM                   |  |
| 10        | Redun, LFT<br>Redun, ATU     |  |
| 10        | Redun, ATD                   |  |
| 10        | Redun, ATU<br>Dadum, ADU     |  |
| 19        | Redun, ABD                   |  |
| 20        | Redun, ABD<br>Redun, Car Bun |  |
| 21        | Reduit. Car Byp              |  |
| 22        | Redun. HA Byp                |  |
| 23        | Redun, MM                    |  |
| 24        | Redun. SFM                   |  |
| 25        | Redun. SFH                   |  |
| 26        | Redun. PH                    |  |
| 27        | Redun. IP Insp               |  |
| 28        | Redun. MR Insp               |  |
| 29        | Redun. IL Insp               |  |
| 30        | Redun. C EB2                 |  |
| 31        | Redun. C SFM                 |  |
| 32        | Redun. M EB2                 |  |
| 33        | Redun. M SFM                 |  |
| 34        | Redun. M EB3                 |  |
| 35        | Redun. M EB1                 |  |
| 36        | Redun. M SFP                 |  |
| 37        | Redun. C EB3                 |  |
| 38        | Redun. C EB1                 |  |
| 39        | Redun. C SFP                 |  |
| 40        | Redun. GSWR                  |  |
| 41        | Redun. GSWF                  |  |
| 42        | Redun. CT Insp               |  |
| 43        | Redun. CT Stop Sw            |  |
| 44        | Redun, Esc Hatch             |  |

#### Figure 22: Faults Definition – Report

# Faults History

Selected Group: Generic Job (1) Date Range: 08/01/2024 12:00 AM - 08/01/2024 11:59 PM Selected Car: All Cars

| Date & Time         | Car  | Fault | Fault Name      | Floor Label | Car Speed | Car Position |
|---------------------|------|-------|-----------------|-------------|-----------|--------------|
| 2024-08-01 08:58:19 | Car1 | 251   | CTA Param Sync  | 1           | 0         | 9' 11.842"   |
| 2024-08-01 08:58:19 | Car1 | 252   | CTB Param Sync  | 1           | 0         | 9' 11.842"   |
| 2024-08-01 08:58:19 | Car1 | 901   | COPB Param Sync | 1           | 0         | 9' 11.842"   |
| 2024-08-01 08:26:43 | Car2 | 75    | Flood OOS       | 1           | 0         | 0' 0.00"     |
| 2024-08-01 08:24:25 | Car2 | 75    | Flood OOS       | 1           | 0         | 0' 0.00"     |
| 2024-08-01 08:21:29 | Car2 | 912   | 00S Keyswitch   | 1           | 0         | 0' 0.00"     |
| 2024-08-01 08:21:26 | Car2 | 252   | CTB Param Sync  | 1           | 0         | 0' 0.00"     |
| 2024-08-01 08:21:26 | Car2 | 901   | COPB Param Sync | 1           | 0         | 0' 0.00"     |
| 2024-08-01 08:21:25 | Car2 | 250   | MRB Param Sync  | 1           | 0         | 0' 0.00"     |
| 2024-08-01 08:21:25 | Car2 | 251   | CTA Param Sync  | 1           | 0         | 0' 0.00"     |
| 2024-08-01 08:21:25 | Car2 | 900   | COPA Param Sync | 1           | 0         | 0' 0.00"     |

Figure 23: Faults History - Report

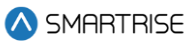

# 8 Recent Alarms

In the LM application, the Recent Alarms Module shows a list of alarms for a selected car, per group. To view a list of alarms for a car, click on the Car Number tab.

Records can be filtered and searched by:

- Alarm Number
- Alarm Name
- Description
- Solution
- Date & Time

The table below lists the main components for Alarms.

#### Table 3: Main Components for Alarms

| Components         | Position          | Function                                        |
|--------------------|-------------------|-------------------------------------------------|
| Search Bar         | Top-Right         | Browse through the alarms of a selected car     |
| Entries Drop-Down  | Bottom-Left       | Customize the listing display by adjusting the  |
|                    |                   | number of entries shown per page                |
| Pagination Buttons | Bottom-Right      | Seamlessly navigate through the listing         |
| Clear All Alarms   | Top of Search Bar | Delete all alarm records for all groups and all |
|                    |                   | cars                                            |

| ≡                        |              |               |               |            |               |                                       |             | Choo         | ise Theme: 🌸 🔵 🕻             | Smartrise Admin |
|--------------------------|--------------|---------------|---------------|------------|---------------|---------------------------------------|-------------|--------------|------------------------------|-----------------|
| Recent Ala<br>All Alarms | rms List     |               |               |            |               |                                       |             |              |                              |                 |
| Select Grou<br>Generic   | p<br>Job (1) |               |               |            | ~             | A Go Directly to Faults/Alarms Report |             |              |                              |                 |
| Car1                     | Car2 Car3    |               |               |            |               |                                       |             |              |                              |                 |
|                          |              |               |               |            |               |                                       |             |              |                              | 🗑 Clear alarms  |
|                          |              |               |               |            |               |                                       |             |              | Search:                      |                 |
| Car 🖨                    | Alarm No. 🖨  | Alarm Name 🗢  | Description 🖨 | Solution 🖨 | Floor Label 🗢 | Command Speed CMD 🖨                   | Car Speed 🗢 | Car Position | Date & Time 👻                | Actions         |
| Car1                     | 621          | Car Offline 2 | NA            | NA         | 2             | 0                                     | 0           | 9' 11.842"   | 2024-08-01<br>08:58:29       | 0               |
| Show 10                  | ✓ entries    |               |               |            |               |                                       |             | Showin       | g 1 to 1 of 1 entries Previo | ous 1 Next      |
|                          |              |               |               |            |               |                                       |             |              |                              |                 |
|                          |              |               |               |            |               |                                       |             |              |                              |                 |
|                          |              |               |               |            |               |                                       |             |              |                              |                 |
|                          |              |               |               |            |               |                                       |             |              |                              |                 |
|                          |              |               |               |            |               |                                       |             |              |                              |                 |
|                          |              |               |               |            |               |                                       |             |              |                              |                 |
|                          |              |               |               |            |               |                                       |             |              |                              |                 |
|                          |              |               |               |            |               |                                       |             |              |                              |                 |

Figure 24: Recent Alarms Module – LM

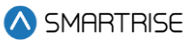

## 8.1 Alarm Details

To view alarm details, click on the View button under the Actions column in the Recent Alarms Listing table. A pop-up window displays a one-sentence description of the alarm as well as a solution, if applicable, for a resolution. Click on Done or [X] to close the pop-up.

| Ala | arm 621 Car Offlin    | e 2                 | ×  |
|-----|-----------------------|---------------------|----|
|     | Car:                  | Car1                |    |
|     | Floor Label:          | 2                   |    |
|     | Command Speed<br>CMD: | 0                   |    |
|     | Car Speed:            | 0                   |    |
|     | Car Position:         | 9' 11.842"          |    |
|     | Alarm:                | Car Offline 2       |    |
|     | Description:          | NA                  |    |
|     | Solution:             | NA                  |    |
|     | Date & Time:          | 2024-08-01 08:58:29 |    |
|     |                       | Do                  | ne |

Figure 25: Alarm Details Pop-up

## 8.2 Alarm Reports

A track record of all occurred alarms are likewise recorded by the system. Select Faults/Alarms History from the Record Type drop-down list and filter by Type (= Alarms), Date Range, and Cars. The report generated displays the alarms that have occurred over a selected time-period for a designated car(s).

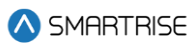

| =                        |       |         |                                           |               |             | Choose Theme: 🎄 🔵 🕻              | Smartrise Admin |
|--------------------------|-------|---------|-------------------------------------------|---------------|-------------|----------------------------------|-----------------|
| Reports<br>Reports       |       |         |                                           |               |             |                                  | <u>↑</u> Export |
| Group<br>Generic Job (1) |       | ~       | Report Type Faults/Alarms history         | ~             |             |                                  |                 |
| Filter by <b>T</b>       |       |         | Dub Dura:                                 |               |             |                                  |                 |
| Alarms                   |       | ~       | 08/01/2024 12:00 AM - 08/01/2024 11:59 PM |               | All Cars    |                                  | ~               |
| Select Floor             |       |         |                                           |               | 1.0.000     |                                  |                 |
| Select floor             |       | ~       | Clear Apply                               |               |             |                                  |                 |
| Alarm History            |       |         |                                           |               |             | Search:                          |                 |
| Date & Time 👻 😽          | Car 🖨 | Alarm 🖨 | Alarm Name 🗢                              | Floor Label 🗢 | Car Speed 🗢 | Car Position                     |                 |
| 2024-08-01 08:58:29      | Car1  | 621     | Car Offline 2                             | 2             | 0           | 9' 11.842"                       |                 |
| 2024-08-01 08:26:42      | Car2  | 129     | Flood Switch                              | 1             | 0           | 0' 0.00"                         |                 |
| 2024-08-01 08:24:22      | Car2  | 129     | Flood Switch                              | 1             | 0           | 0' 0.00"                         |                 |
| 2024-08-01 06:40:25      | Car2  | 1447    | Shield COM RPi                            | 1             | 0           | 0' 0.00"                         |                 |
| 2024-08-01 04:33:30      | Car2  | 1447    | Shield COM RPi                            | 1             | 0           | 0' 0.00"                         |                 |
| Show 10 v entries        |       |         |                                           |               |             | Showing 1 to 5 of 5 entries Prev | rious 1 Next    |
|                          |       |         |                                           |               |             |                                  |                 |

#### Figure 26: Reports – Alarm History

To export the report as a PDF, click the Export button on the Reports screen.

| Alarms History                                                                                                    |      |       |                |             |           |              |  |
|----------------------------------------------------------------------------------------------------|------|-------|----------------|-------------|-----------|--------------|--|
| Selected Group: Generic Job (1)<br>Date Range: 08/01/2024 12:00 AM - 08/01/2024 11:59 PM<br>Selected Car: All Cars |      |       |                |             |           |              |  |
| Date & Time                                                                                                    | Car  | Alarm | Alarm Name     | Floor Label | Car Speed | Car Position |  |
| 2024-08-01 08:58:29                                                                                                | Car1 | 621   | Car Offline 2  | 2           | 0         | 9' 11.842"   |  |
| 2024-08-01 08:26:42                                                                                                | Car2 | 129   | Flood Switch   | 1           | 0         | 0' 0.00"     |  |
| 2024-08-01 08:24:22                                                                                                | Car2 | 129   | Flood Switch   | 1           | 0         | 0' 0.00"     |  |
| 2024-08-01 06:40:25                                                                                                | Car2 | 1447  | Shield COM RPi | 1           | 0         | 0' 0.00"     |  |
| 2024-08-01 04:33:30                                                                                                | Car2 | 1447  | Shield COM RPi | 1           | 0         | 0' 0.00"     |  |
|                                                                                                    |      |       |                |             |           |              |  |
|                                                                                                    |      |       |                |             |           |              |  |
|                                                                                                    |      |       |                |             |           |              |  |

Figure 27: Alarm History - Report

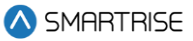

The Reports Module shows a description of all possible alarms within the system. To view the list of alarms, select Faults/Alarms Definition from the Report Type drop-down list. Then from the Filter by drop-down list select Alarms.

| =                                                       |                                                                    | Choose Theme: 🏶 🌑 🌜 🔮 Smartrise Admin                        |
|---------------------------------------------------------|--------------------------------------------------------------------|--------------------------------------------------------------|
| Reports<br>Reports                                      |                                                                    | 1 bport                                                      |
| Group<br>Generic Job (1)                                | Report Type           v         Faults/Alarms Definition         v |                                                              |
| Filter by * Type Type Alerns Clear Ap Faults Definition | aby                                                                |                                                              |
| Such Ma                                                 | Ende Manuel 🔺                                                      | Search:                                                      |
| тами но<br>0                                            | rouit rouit                                                        | ALIMB<br>O                                                   |
| 1                                                       | Governor                                                           | 0                                                            |
| 2                                                       | Governor (L)                                                       | ٥                                                            |
| 3                                                       | EB1 Drop                                                           | ø                                                            |
| 4                                                       | EB1 Drop (L)                                                       | ø                                                            |
| 5                                                       | Unintended Move                                                    | ø                                                            |
| 6                                                       | Unintended Move (L)                                                | ø                                                            |
| 7                                                       | Traction Loss                                                      | Ø                                                            |
| 8                                                       | Traction Loss (L)                                                  | <b>©</b>                                                     |
| 9                                                       | Speed Dev                                                          | ø                                                            |
| Show 10 v entries                                       |                                                                    | Showing 1 to 10 of 1,100 entries Previous 1 2 3 4 5 110 Next |

Figure 28: Reports – Alarm Definition

To view Alarm Details, click on the View button under the Actions column for that alarm. A pop-up window displays providing a general alarm summary. Click on Done or [X] to close the pop-up.

| Alarms    | NTS Up P1-2                                                                                                    |
|-----------|----------------------------------------------------------------------------------------------------|
| Summary:  | NTS point 2 has been tripped in the up direction for the normal<br>motion profile. The lowest point is closest to the terminal. |
| Causes:   | NTS point 2 has been tripped in the up direction for the normal<br>motion profile. The lowest point is closest to the terminal. |
| Remedies: | NA                                                                                                    |

Figure 29: Reports – Alarm Details

# 9 Reports

The Reports Module allows for selecting a type of report to view.

The table below lists the reports that can be generated with their corresponding filters.

| Report Name                                  | Filter                                                  |
|----------------------------------------------|---------------------------------------------------------|
| Car Calls by Floor                           | Filtered by Date and Time range                         |
| Car Calls by Time of Day                     | Filtered by Date range                                  |
| Car Use                                      | Filtered by Date range and Cars                         |
| Door Times                                   | Filtered by Date range and Floors                       |
| Faults/Alarms Definition                     | Filtered by Record Type                                 |
| Faults/Alarms History                        | Filtered by Record Type, Date and Time range, and Cars. |
|                                              | Records can be searched by the details available.       |
| Floor to Floor Times                         | Filtered by Date range and Floors                       |
| Hall Calls by Floor                          | Filtered by Date and Time range                         |
| Hall Calls by Time of Day                    | Filtered by Date range                                  |
| Out of Service List                          | Filtered by Date and Time range and Cars                |
| In-Service Overview                          | Filtered by Date range                                  |
| Program Events                               | Filtered by Date and Time range and Event Type          |
| Wait Times – Average by Floor                | Filtered by Date and Time range                         |
| Wait Times – Average by time of day          | Filtered by Date range                                  |
| Wait Times – Distribution by Wait Time       | Filtered by Date and Time range                         |
| Wait Times – Distribution by Time of Day     | Filtered by Date range                                  |
| for Down Calls                               |                                                         |
| Wait times – Distribution by Time of day for | Filtered by Date range                                  |
| Up Calls                                     |                                                         |
| Wait Times – Longest (max)                   | Filtered by Date and Time range. Records can be         |
|                                              | searched and sorted by the details available.           |

#### Table 4: Reports Generated

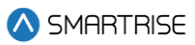

# 10 Car Calls

The Car Calls Module provides a simulation of a car call - for all online cars.

## 10.1 Enter Car Calls

Only the floors that are shown in grey are available for car calls. In the LM application, to make a car call, click on an online car from the Car Number tab > Enter Car Calls > Select Floor Number [that is not secured/locked]. Once selected, the button's color changes to a solid blue.

| =                                                 |         |       | Choose Theme: 🐞 🔵 🕻 🗶 : | Smartrise Admin |
|---------------------------------------------------|---------|-------|-------------------------|-----------------|
| Enter Car Calls<br>Car Calls                      |         |       |                         |                 |
| Select Group Generic Job (1)                      |         |       |                         |                 |
| Car1 Car2 Car3                                    |         |       |                         |                 |
| Car1 Online                                       |         |       |                         |                 |
| Enter Car Calls Car Controls Door Controls Inputs | Outputs |       |                         |                 |
|                                                   | Front   | Rear  | ır                      |                 |
| 18                                                | 19 20   | 18 19 | 9 20                    |                 |
| 15                                                | 16 17   | 15 16 | 6 17                    |                 |
| 12                                                | 13 14   | 12 13 | 3 14                    |                 |
| 9                                                 | 10 11   | 9 10  | 0 11                    |                 |
| 6                                                 | 7 8     | 6 7   | 7 8                     |                 |
| 3                                                 | 4 5     | 3 4   | 4 5                     |                 |
|                                                   | 1 2     | 1     | 1 2                     |                 |

Figure 30: Enter Car Calls – LM

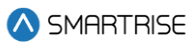

| ≡                                                         | Choose Theme: 🏶 🔵 🌜 🧕 Smartrise Admin |
|-----------------------------------------------------------|---------------------------------------|
| Enter Car Calls<br>Car Calls                              |                                       |
| Select Group                                              |                                       |
| Generic Job (1)                                           |                                       |
| Car1 Car2 Car3                                            |                                       |
| Car1 Online                                               |                                       |
| Enter Car Cails Car Controls Door Controls Inputs Outputs |                                       |
| Front                                                     | Rear                                  |
| 18 19 20                                                  | 18 19 20                              |
| 15 16 17                                                  | 15 16 17                              |
| 12 13 14                                                  | 12 13 14                              |
| 9 10 11                                                   | 9 10 11                               |
| 6 7 8                                                     | 6 7 8                                 |
| 3 4 5                                                     | 3 4 5                                 |
|                                                           |                                       |
|                                                           | 1 2                                   |

Figure 31: Enter Car Call – Floor Selected – LM

## 10.2 Car Controls

Car Controls consists of two sections.

- **Section 1:** displays the Car Label, Status (color-coded), Current Floor, Car Speed, and Door State. The Door State can be shown as either open or closed.
- Section 2: includes a set of car controls lined with the Turn On switch. To enable or disable a service, click on the Turn On button next to it. If the "Independent Service" control is enabled, the Door State shows as closed.

To turn on or off a service, click on the button next to the service.

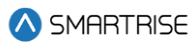

| <b>₽</b>                                    | Choose Theme: 🌞 💽 🐛 🎒 Smartrise Admin |
|---------------------------------------------|---------------------------------------|
| Enter Car Calls<br>Car Calls                |                                       |
| Select Group<br>Generic Job (1)             |                                       |
| Cart Car3                                   |                                       |
| Carl @Online                                |                                       |
| Enter Car Calls Car Controls Inputs Outputs |                                       |
| Car Carl Normal                             |                                       |
| Speed: 0 fpm                                |                                       |
| Dear State (7) Dear State (8)               |                                       |
| Turn On Car Returns to Normal               |                                       |
| Turm On Out Of service                      |                                       |
| Turn On Independent Service                 |                                       |
| Tum On Cw-To-Lobby                          |                                       |
| Turn On Swing                               |                                       |
| Turm On Attendant                           |                                       |
| Tum On Rood                                 |                                       |
| Turn On Normal Recall                       |                                       |
| Tum On Default-Roor V Emergency Recall      |                                       |
| Turm On Active Shoozer                      |                                       |
| Tum On Marshal Service                      |                                       |

#### Figure 32: Car Control – LM

Only one type of control can be turned On or Off. The rest of the controls are not available to be selected.

| =                                                         |  |  | Choose Theme: 🐞 🔵 🚺 | Smartrise Admin |
|-----------------------------------------------------------|--|--|---------------------|-----------------|
| Enter Car Calls<br>Car Calis                              |  |  |                     |                 |
| Select Group<br>Generic Job (1)                           |  |  |                     |                 |
| Car1 Car2 Car3                                            |  |  |                     |                 |
| Car1 @Online                                              |  |  |                     |                 |
| Enter Car Calls Car Controls Door Controls Inputs Outputs |  |  |                     |                 |
| Car Car1 Independent Service<br>Current Floor: 10         |  |  |                     |                 |
| Speed: 0 fpm                                              |  |  |                     |                 |
|                                                           |  |  |                     |                 |
| All Off Car Returns to Normal                             |  |  |                     |                 |
| Turm-On Out Of service                                    |  |  |                     |                 |
| Tum Off Independent Service                               |  |  |                     |                 |
| Turn On Car-To-Lobby                                      |  |  |                     |                 |
| Turn-On Swing                                             |  |  |                     |                 |
| Turn-On Attendant                                         |  |  |                     |                 |
| Tum-On Flood                                              |  |  |                     |                 |
| Turn-On Normal Recall                                     |  |  |                     |                 |
| Turn On Default Floor V Emergency Recall                  |  |  |                     |                 |
| Tum On Active Shooter                                     |  |  |                     |                 |
| Turn-On Marshal Service                                   |  |  |                     |                 |

#### Figure 33: Car Control – Service is Off – LM

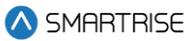

#### **10.3 Door Controls**

Door Controls consists of two sections:

- Section 1: informs the user about the Car Number, Status (color-coded), Current Floor, Car Speed, and Door State.
- **Section 2:** includes a set of door controls with open and close switches.

| <b>≡</b>                                                                              | Choose Theme: 🐞 🔵 🕻 | Smartrise Admin |
|---------------------------------------------------------------------------------------|---------------------|-----------------|
| Enter Car Calls<br>Car Calls                                                          |                     |                 |
| Select Group Generic Job (1)                                                          |                     |                 |
| Car1 Car2 Car3                                                                        |                     |                 |
| Car1 Online                                                                           |                     |                 |
| Enter Car Calls Car Controls Inputs Outputs                                           |                     |                 |
| Car Car1 Normal<br>Current Floor: 10<br>Speed: 0 fpm<br>Door State (F) Door State (R) |                     |                 |
| Open Open Front Door                                                                  |                     |                 |
| Open Rear Door                                                                        |                     |                 |
| Close Front Door                                                                      |                     |                 |
| Close Close Rear Door                                                                 |                     |                 |
|                                                                                       |                     |                 |
|                                                                                       |                     |                 |

#### Figure 34: Door Controls – LM

## 10.4 Inputs

The Inputs tab allows the user to keep track of the current states of the desired inputs.

- Green State: Input is active
- Red State: Input is inactive

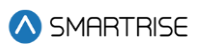

| =                                                 |           |          | Choose Theme: 🏶 🚺 🌜 🕘 Smartrise Admin |
|---------------------------------------------------|-----------|----------|---------------------------------------|
| Enter Car Calls<br>Car Calls                      |           |          |                                       |
| Select Group<br>Generic Job (1)                   |           |          |                                       |
| Car1 Car2 Car3                                    |           |          |                                       |
| Car1 Online                                       |           |          |                                       |
| Enter Car Calls Car Controls Door Controls Inputs | Outputs   |          |                                       |
| Active Shooter                                    | DOB Front | ODB Rear |                                       |
|                                                   |           |          |                                       |
|                                                   |           |          |                                       |
|                                                   |           |          |                                       |
|                                                   |           |          |                                       |
|                                                   |           |          |                                       |
|                                                   |           |          |                                       |
|                                                   |           |          |                                       |
|                                                   |           |          |                                       |
|                                                   |           |          |                                       |
|                                                   |           |          |                                       |

#### Figure 35: Inputs – LM

## 10.5 Outputs

The Outputs tab allows the user to keep track of the current states of the desired outputs.

- Green State: Input is active
- Red State: Input is inactive

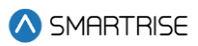

| =                                                 |           |         | Choose Theme: 🏶 🔵 🕻 | Smartrise Admin |
|---------------------------------------------------|-----------|---------|---------------------|-----------------|
| Enter Car Calls<br><sup>Car Calls</sup>           |           |         |                     |                 |
| Select Group Generic Job (1)                      |           |         |                     |                 |
| Car1 Car2 Car3                                    |           |         |                     |                 |
| Car1 Online                                       |           |         |                     |                 |
| Enter Car Calls Car Controls Door Controls Inputs | Outputs   |         |                     |                 |
| ACTIVE SHOOTER                                    | DOL Front | OL Rear |                     |                 |
|                                                   |           |         |                     |                 |
|                                                   |           |         |                     |                 |
|                                                   |           |         |                     |                 |
|                                                   |           |         |                     |                 |
|                                                   |           |         |                     |                 |
|                                                   |           |         |                     |                 |
|                                                   |           |         |                     |                 |

Figure 36: Outputs – LM

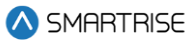

# 11 Hall Calls

The Hall Calls Module allows for simulating a hall call.

In the LM application, select the Group from the drop-down list. Hall calls can be made by clicking on the button that refers to a floor and direction. When the button is clicked, the controller logs the hall call in the designated direction. If there are existing hall calls in the system, the corresponding button that refers to a floor and direction is activated. Buttons are separated in two sections, Front and Rear. If there is no Rear door for the car, only the Front section is displayed.

| =                                                           |                                                                                                    |                                                                                                    | Choose Theme: 🕸 🔵 🍋 🌒 Smartrise Admin |
|-------------------------------------------------------------|----------------------------------------------------------------------------------------------------|----------------------------------------------------------------------------------------------------|---------------------------------------|
| Enter Hall Calls<br>Hall Calls                              |                                                                                                    |                                                                                                    |                                       |
| Select Group<br>Generic Job (1)                             | v                                                                                                    |                                                                                                    |                                       |
| Generic Job (1)                                             |                                                                                                    |                                                                                                    |                                       |
| 20 19 18 77 16 15<br>20 0 0 0 0 0 0 0 0 0 0 0 0 0 0 0 0 0 0 | Front<br>14<br>13<br>12<br>11<br>10<br>9<br>8<br>0<br>0<br>0<br>0<br>0<br>0<br>0<br>0<br>0<br>0<br>0<br>0<br>0 | 20       19       18       17       16       15       14       13         7       6       5       4       3       2       1 |                                       |
|                                                             |                                                                                                    |                                                                                                    |                                       |
|                                                             |                                                                                                    |                                                                                                    |                                       |

Figure 37: Multiple Hall Calls – LM

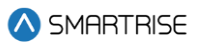

| =                                                                               | Choose Theme: 🏶 🂽 🌜 🧕 Smartrise Admin                         |
|---------------------------------------------------------------------------------|---------------------------------------------------------------|
| Enter Hall Calls<br>Hall Calls                                                  |                                                               |
| Select Group                                                                    |                                                               |
| Generic Job (1)                                                                 |                                                               |
| Generic Job (1)                                                                 |                                                               |
| Pront<br>20 19 18 17 16 15 14 13 12 11 10 9 8<br>7 6 5 4 3 2 1<br>7 6 5 4 3 2 1 | Rear<br>20 19 18 17 16 15 14 13 12 11 10 9 8<br>7 6 5 4 3 2 1 |
|                                                                                 |                                                               |

Figure 38: Hall Calls – Secured Floors – LM

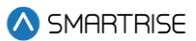

# 12 Car Call Security

To secure/unsecure a floor per car, the user should click on the desired floor/button.

| =                              | Choose Theme: 🏶 🌔 🐛 🤱 Smartrise Admin        |
|--------------------------------|----------------------------------------------|
| Car Calls Security<br>Security |                                              |
| Select Group Generic Job (1)   |                                              |
| Car1 Car2 Car3                 |                                              |
| Car1 Online                    |                                              |
|                                | Click on a button to Secure/Unsecure a Floor |
| Front                          | Rear                                         |
| 18 19 20                       | 18 19 20                                     |
| 15 16 17                       | 15 16 17                                     |
| 12 13 14                       | 12 13 14                                     |
| 9 10 11                        | 9 10 11                                      |
| 6 7 8                          | 6 7 8                                        |
| 3 4 5                          | 3 4 5                                        |
| 1 2                            | 1 2                                          |

Figure 39: Car Call Security - Secure/Unsecure Floors [part 1 of 2] - LM

| =                              |    |                                              |       | Choose Theme: 🏶 🌔 🕻 | Smartrise Admin |
|--------------------------------|----|----------------------------------------------|-------|---------------------|-----------------|
| Car Calls Security<br>Security |    |                                              |       |                     |                 |
| Select Group Generic Job (1)   |    |                                              |       |                     |                 |
| Car1 Car2 Car3                 |    |                                              |       |                     |                 |
| Car1 Online                    |    |                                              |       |                     |                 |
|                                |    | Click on a button to Secure/Unsecure a Floor |       |                     |                 |
| Front                          |    |                                              | Rear  |                     |                 |
| 18 19                          | 20 |                                              | 18 19 | 20                  |                 |
| 15 16                          | 17 |                                              | 15 16 | 17                  |                 |
| 12 13                          | 14 |                                              | 12 13 | 14                  |                 |
| 9 10                           | 11 |                                              | 9 10  | 11                  |                 |
| 6 7                            | 8  |                                              | 6 7   | 8                   |                 |
|                                | E  |                                              |       |                     |                 |
| 3 4                            | 5  |                                              | 3 4   | 5                   |                 |
| 1                              | 2  |                                              | 1     | 2                   |                 |

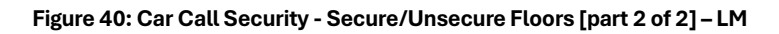

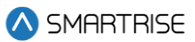

# 13 Hall Call Security

| ≡                                       |       |                                              |          | Choose Theme: 🐞 🔵 🕻 ( | Smartrise Admin |
|-----------------------------------------|-------|----------------------------------------------|----------|-----------------------|-----------------|
| Hall Calls Security<br>hallcallsecurity |       |                                              |          |                       |                 |
| Select Group                            |       |                                              |          |                       |                 |
| Generic Job (1)                         |       |                                              |          |                       |                 |
| Generic Job (1)                         |       |                                              |          |                       |                 |
|                                         |       | Click on a button to Secure/Unsecure a Floor |          |                       |                 |
|                                         | Front |                                              | Rear     |                       |                 |
| 18                                      | 19 20 |                                              | 18 19 2  | 0                     |                 |
| 15                                      | 16 17 |                                              | 15 16 1  | 7                     |                 |
| 12                                      | 13 14 |                                              | 12 13 1. | 4                     |                 |
| 9                                       | 10 11 |                                              | 9 10 1   | 1                     |                 |
| 6                                       | 7 8   |                                              | 6 7 8    | 3                     |                 |
| 3                                       | 4 5   |                                              | 3 4 5    | 5                     |                 |
|                                         | 1 2   |                                              | 1 2      | 2                     |                 |
|                                         |       | Secure All Floors Unsecure All Floors        |          |                       |                 |

In this section, the user can secure/unsecure all hall floors per group.

Figure 41: Hall Call Security - Secure/Unsecure all Floors [part 1 of 2] - LM

| =                                       |       |                                              |    |      | Choose Theme: 🐞 🔵 🌘 | Smartrise Admin |
|-----------------------------------------|-------|----------------------------------------------|----|------|---------------------|-----------------|
| Hall Calls Security<br>hallcallsecurity |       |                                              |    |      |                     |                 |
| Select Group                            |       |                                              |    |      |                     |                 |
| Generic Job (1)                         | ,     |                                              |    |      |                     |                 |
| Generic Job (1)                         |       |                                              |    |      |                     |                 |
|                                         |       | Click on a button to Secure/Unsecure a Floor |    |      |                     |                 |
|                                         | Front |                                              |    | Poor |                     |                 |
| 18                                      | 19 20 |                                              | 18 | 19   | 20                  |                 |
|                                         |       |                                              |    |      |                     |                 |
| 15                                      | 16 17 |                                              | 15 | 16   | 17                  |                 |
| 12                                      | 13 14 |                                              | 12 | 13   | 14                  |                 |
| 9                                       | 10 11 |                                              | 9  | 10   | 11                  |                 |
| 6                                       | 7 8   |                                              | 6  | 7    | 8                   |                 |
| 3                                       | 4 5   |                                              | 3  | 4    | 5                   |                 |
|                                         | 1 2   |                                              |    | 1    | 2                   |                 |
|                                         |       | Secure All Floors Unsecure All Floors        |    |      |                     |                 |

Figure 42: Hall Call Security - Secure/Unsecure all Floors [part 2 of 2] – LM

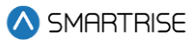

# **14 Dynamic Security**

Dynamic Security allows the user to secure a door or an entry point. The purpose is to help individuals access cars that are "open" to them. When active for a pre-set period of time, passengers cannot access certain floors/doors/cars depending on the type of security activated.

NOTE: the Rules displayed here are the Rules created from GUI and the LM.

See the C4 & Hydro Evolved GUI Manual for more information.

| =                                    | Choose Theme: 🏶 🔵 🌜 🧶 Smartrise Admin |
|--------------------------------------|---------------------------------------|
| Dynamic Security<br>Dynamic Security | O Create Rule                         |
| Select Group<br>Generic Job (1)      |                                       |
| List of Security Rules:              |                                       |
| R1 - monday from 00 AM to 01 AM      | 🗹 🧰 activate 📿                        |
| R2 - thursday from 01 PM to 02 PM    | 🗹 🛅 activate 📿                        |
| R3 - everyday from 00 AM to 11:59 PM | 🕑 🧰 activate 💶                        |
|                                      |                                       |
|                                      |                                       |
|                                      |                                       |
|                                      |                                       |
|                                      |                                       |
|                                      |                                       |

Figure 43: Dynamic Security [part 1 of 3] – LM

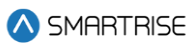

| =                                                                       | Choose Theme: 🏶 🔵 🕻 | Smartrise Admin |
|-------------------------------------------------------------------------|---------------------|-----------------|
| Dynamic Security<br>Dynamic Security                                    |                     | ⊖ Create Rule   |
| Select Group                                                            |                     |                 |
| Generic Job (1) 🗸                                                       |                     |                 |
| List of Security Rules:                                                 |                     |                 |
| R1 - monday from 00 AM to 01 AM                                         | ß                   | 🛅 activate 🔵    |
| Day: monday                                                             |                     |                 |
| Start Time: 00 AM                                                       |                     |                 |
| Hall Calls :                                                            |                     |                 |
| - Front floors: All floors - Rear floors: All floors                    |                     |                 |
| Car Calls:<br>Car1 - Front floors: All floors - Rear floors: All floors |                     |                 |
| Car2 - Front floors: All floors - Rear floors: All floors               |                     |                 |
| Car3 - Front floors: All floors - Rear floors: All floors               |                     |                 |
| R2 - thursday from 01 PM to 02 PM                                       | ۲<br>۲              | 🛅 activate 🔵    |
| R3 - everyday from 00 AM to 11:59 PM                                    | C C                 | 💼 activate 🔵    |
|                                                                         |                     |                 |
|                                                                         |                     |                 |
|                                                                         |                     |                 |
|                                                                         |                     |                 |
|                                                                         |                     |                 |

#### Figure 44: Dynamic Security [part 2 of 3] – LM

| =                                                                                                    | Choose Theme: 🌞 🌔 🌜 🧕 Smartrise Admin |
|----------------------------------------------------------------------------------------------------|---------------------------------------|
| Dynamic Security<br>Dynamic Security                                                                                                    | ⊖ Create Rule                         |
| Select Group<br>Generic Job (1)                                                                                                    |                                       |
| List of Security Rules:                                                                                                    |                                       |
| R1 - monday from 00 AM to 01 AM                                                                                                    | 🖄 🧰 activate 💶                        |
| R2 - thursday from 01 PM to 02 PM                                                                                                    | 🕑 🧰 activate 💶                        |
| R3 - everyday from 00 AM to 11:59 PM                                                                                                    | 📝 🛅 deactivate 💶 🔾                    |
| Day:         everyday           Start Time:         00 AM           End Time:         11:59 PM           Hall Calls:         -           - Front floors::         1. Rear floors::           Car Calls:         -           Carl - Front floors:         3 - Rear floors:           Car2         -           Car2         -           Ca |                                       |
| Car3 - Front floors: 3, 4, 5 - Rear floors: 2, 3, 4                                                                                                    |                                       |
|                                                                                                    |                                       |
|                                                                                                    |                                       |

#### Figure 45: Dynamic Security [part 3 of 3] – LM

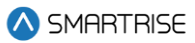

# 15 Manage – LM

In the LM application, the Manage Module allows administrators to coordinate users and roles in the system. This section lists details for each submodule.

## 15.1 Users

Each user is enrolled into the system and assigned a role. Users are logged into the system to execute granted tasks within the role that has been assigned to them. Users can be sorted by clicking on the Sorting Arrow. Columns can be filtered by selecting either a type of Role and/or Status from the drop-down list.

| =         |                    |            |              |             |                      |                 | Choose Theme: 🌸 🔵           | 🤇 🧕 Smar   | trise Admin |
|-----------|--------------------|------------|--------------|-------------|----------------------|-----------------|-----------------------------|------------|-------------|
| U:<br>All | Sers<br>Users      |            |              |             |                      |                 |                             | 0          | Add User    |
|           | Filter by <b>T</b> |            |              |             |                      |                 | Search:                     |            | Q           |
|           | ID 🔺               | Username 🖨 | First Name 🗢 | Last Name 🗢 | Email 🖨              | Role 🖨          | Status 🗢                    | Actions    |             |
|           | 1                  | admin      | Smartrise    | Admin       | admin@smartrise.com  | Smartrise Admin | Active                      |            |             |
|           | 2                  | UserAdmin  | User         | Admin       | useradmin@smartrise  | User Admin      | Active                      | 1          |             |
|           | 3                  | user       | user         | smartrise   | user@smartriseLM.com | User            | Active                      | <b>/</b> • |             |
|           | 4                  | service    | admin        | smartrise   | serviceadmin@smartr  | Servicing Admin | Active                      | 1          |             |
|           | 5                  | site       | admin        | smartrise   | site@smartriseLM.com | Site Admin      | Active                      | × •        |             |
|           | Show 10 v er       | ntries     |              |             |                      |                 | Showing 1 to 5 of 5 entries | Previous 1 | Next        |
|           |                    |            |              |             |                      |                 |                             |            |             |
|           |                    |            |              |             |                      |                 |                             |            |             |
|           |                    |            |              |             |                      |                 |                             |            |             |
|           |                    |            |              |             |                      |                 |                             |            |             |
|           |                    |            |              |             |                      |                 |                             |            |             |
|           |                    |            |              |             |                      |                 |                             |            |             |
|           |                    |            |              |             |                      |                 |                             |            |             |
|           |                    |            |              |             |                      |                 |                             |            |             |

#### Figure 46: Manage Users – LM

### 15.1.1 Add User

To add a new user click on the Add User button. The Add User screen is displayed, prompting for the new user's basic information.

- First Name
- Last Name
- Email Address
- Contact Number
- Status: whether Active or Inactive (checkmark corresponds to Active).
- Username

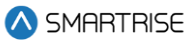

- Password: has to meet uppercase, number, special characters, and length criteria.

| ≡                                                                                                    | Choose Theme: 🏶 🔵 🌜 Smartrise Admin                                                                                              |
|----------------------------------------------------------------------------------------------------|----------------------------------------------------------------------------------------------------|
| Add User<br>All Users / Add Users                                                                                                    |                                                                                                    |
| Fill in the appropriate white spaces below. Essential information is mark with an asterisk (*) Basic Info First Name: * First Name Last Name: * Last Name |                                                                                                    |
| Email Address * Email Address Contact Number: * Contact Number                                                                                            |                                                                                                    |
| Status       Status       Active       Login       Username: *                                                                                            |                                                                                                    |
| Username Password:* Password                                                                                                    | Your password must include:<br>1 LowerCase Letter<br>1 Uppercase letter<br>1 Number<br>1 Special charactet(% & _ ? # = -<br>5 @) |
|                                                                                                    | 8-16 Characters<br>O Cancel 😂 Save                                                                                               |

Figure 47: Add User – LM

When completed, click on the Save button. Upon successful submission, A pop-up displays informing the Administrator that the new user has been created successfully.

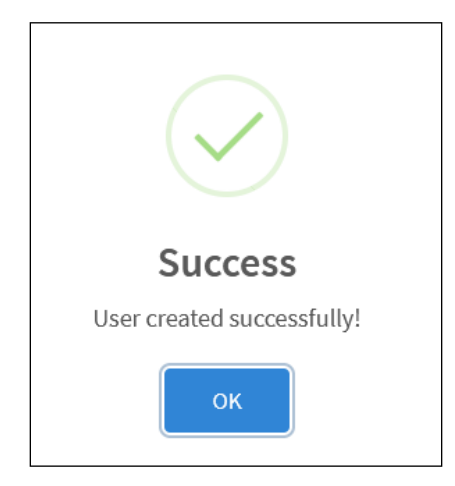

Figure 48: Users created successfully! Pop-Up

Click OK, the Edit User screen is displayed and consists of two sections.

- **Section 1:** represents an identity card of the newly added user and the information submitted in the Add User screen.
- Section 2: consists of a drop-down list including the different role options.

Each user must be assigned a role. Select the role of the user by clicking on the Roles drop-down list.

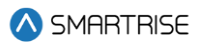

| ≡                                                    |                                                          |  | Choose Theme: 🏟 🔵 🕻 | Smart    | rise Admin |
|------------------------------------------------------|----------------------------------------------------------|--|---------------------|----------|------------|
| Edit User<br>All Users / Edit User                   |                                                          |  |                     |          |            |
| Username: user1                                      |                                                          |  |                     | E        | dit Info   |
| Name:<br>Email Address:<br>Contact Number:<br>Status | FN LN<br>test.test@hotmail.com<br>001122557799<br>Active |  |                     |          |            |
| Roles                                                |                                                          |  |                     |          |            |
| Roles<br>- Select -                                  | ✓ Refresh                                                |  |                     |          |            |
|                                                      |                                                          |  |                     | O Cancel | Save 3     |
|                                                      |                                                          |  |                     |          |            |
|                                                      |                                                          |  |                     |          |            |
|                                                      |                                                          |  |                     |          |            |
|                                                      |                                                          |  |                     |          |            |
|                                                      |                                                          |  |                     |          |            |

Figure 49: Edit User – Landing Page – LM

When completed, click on the Save button. A pop-up displays informing that the User role has been updated successfully.

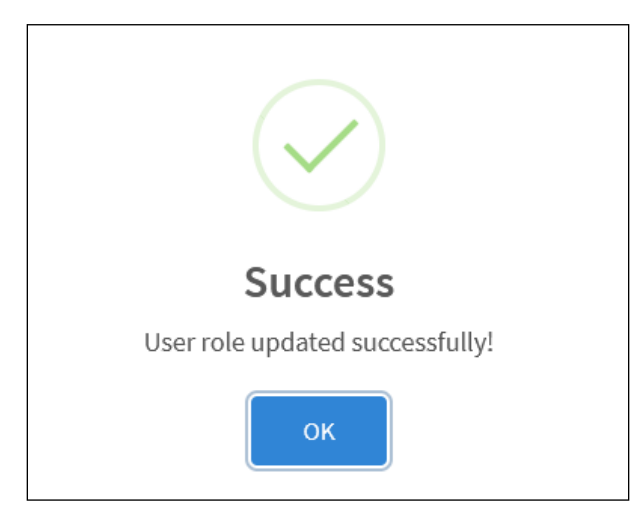

Figure 50: User role updated successfully! Pop-Up

The user has now been added to the Users Listing.

## 15.1.2 Edit User

There are two ways to Edit a user's information.

- When the user is being added to the system (via the Edit Info button)
- From the Users Listing (via the Edit button under Actions)

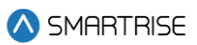

| ≡            |                                                      |                                                          |         |  |  | Choose Theme: 🌞 | 🔵 🕻 🧶 sn | nartrise Admin |
|--------------|------------------------------------------------------|----------------------------------------------------------|---------|--|--|-----------------|----------|----------------|
| Edi<br>All U | t User<br>sers / Edit User                           |                                                          |         |  |  |                 |          |                |
|              | Username: user1                                      |                                                          |         |  |  |                 |          | Edit Info      |
|              | Name:<br>Email Address:<br>Contact Number:<br>Status | FN LN<br>test.test@hotmall.con<br>001122557799<br>Active | 1       |  |  |                 |          |                |
|              | Roles                                                |                                                          | /       |  |  |                 |          |                |
|              | Roles<br>- Select -<br>- Select -<br>Smartrise Admin |                                                          | Refresh |  |  |                 |          |                |
|              | Servicing Admin<br>Site Admin<br>User Admin<br>User  |                                                          |         |  |  |                 | O Cancel | 🖺 Save         |
|              |                                                      |                                                          |         |  |  |                 |          |                |
|              |                                                      |                                                          |         |  |  |                 |          |                |
|              |                                                      |                                                          |         |  |  |                 |          |                |
|              |                                                      |                                                          |         |  |  |                 |          |                |

Figure 51: Edit User Method 1 – Edit Info Button – LM

| ≡         |                    |            |              |             |                      |                 | Choose Theme     | * 💓 🕻              | Smart   | irise Admin |
|-----------|--------------------|------------|--------------|-------------|----------------------|-----------------|------------------|--------------------|---------|-------------|
| U:<br>All | Sers<br>Users      |            |              |             |                      |                 |                  |                    | O       | Add User    |
|           | Filter by <b>T</b> |            |              |             |                      |                 | Search:          |                    |         | Q           |
|           | ID 🔺               | Username 🖨 | First Name 🗢 | Last Name 🗢 | Email 🖨              | Role 🗢          | Status 🖨         |                    | Actions |             |
|           | 1                  | admin      | Smartrise    | Admin       | admin@smartrise.com  | Smartrise Admin | Active           |                    |         |             |
|           | 2                  | UserAdmin  | User         | Admin       | useradmin@smartrise  | User Admin      | Active           |                    | / =     |             |
|           | 3                  | user       | user         | smartrise   | user@smartriseLM.com | User            | Active           |                    | / #     |             |
|           | 4                  | service    | admin        | smartrise   | serviceadmin@smartr  | Servicing Admin | Active           |                    | / =     |             |
|           | 5                  | site       | admin        | smartrise   | site@smartriseLM.com | Site Admin      | Active           |                    | / =     |             |
|           | 7                  | user2      | First        | Last        | test.test@hotmail.c  | User            | Active           |                    | / #     |             |
|           | Show 10 v e        | entries    |              |             |                      |                 | Showing 1 to 6 c | f 6 entries Previo | ous 1   | Next        |
|           |                    |            |              |             |                      |                 |                  |                    |         |             |
|           |                    |            |              |             |                      |                 |                  |                    |         |             |
|           |                    |            |              |             |                      |                 |                  |                    |         |             |
|           |                    |            |              |             |                      |                 |                  |                    |         |             |
|           |                    |            |              |             |                      |                 |                  |                    |         |             |
|           |                    |            |              |             |                      |                 |                  |                    |         |             |
|           |                    |            |              |             |                      |                 |                  |                    |         |             |

Figure 52: Edit User Method 2 – Edit Under Actions – LM

When clicked, the user is redirected to the Edit User Info screen.

NOTE: all users can be edited except for the Smartrise Admin users.

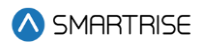

| ≡                                                    |                                                               |  | Choose Theme: 🏶 🔵 | C 🧕 Smar | rtrise Admin |
|------------------------------------------------------|---------------------------------------------------------------|--|-------------------|----------|--------------|
| Edit User<br>All Users / Edit User                   |                                                               |  |                   |          |              |
| Username: user2                                      |                                                               |  |                   |          | Edit Info    |
| Name:<br>Email Address:<br>Contact Number:<br>Status | First Last<br>test.test@hotmail.com<br>001122557799<br>Active |  |                   |          |              |
| Roles                                                |                                                               |  |                   |          |              |
| Roles<br>User                                        | ✓ Refresh                                                     |  |                   |          |              |
|                                                      |                                                               |  |                   | O Cancel | 🖺 Save       |
|                                                      |                                                               |  |                   |          |              |
|                                                      |                                                               |  |                   |          |              |
|                                                      |                                                               |  |                   |          |              |
|                                                      |                                                               |  |                   |          |              |
|                                                      |                                                               |  |                   |          |              |
|                                                      |                                                               |  |                   |          |              |

Figure 53: Edit User Info (I) – LM

| ≡                                                                                                    | Choose Theme: 🏶 🔵 🌘 | Smartrise Admin |
|----------------------------------------------------------------------------------------------------|---------------------|-----------------|
| Edit User Info<br>All Users / Edit User Details                                                               |                     |                 |
| Fill in the appropriate white spaces below. Essential information is mark with an asterisk (*)     Basic Info |                     |                 |
| First Name: *                                                                                                 |                     |                 |
| First                                                                                                    |                     |                 |
| Last Name: *                                                                                                  |                     |                 |
| Last                                                                                                    |                     |                 |
| Email Address: *                                                                                              |                     |                 |
| test.test@hotmail.com                                                                                         |                     |                 |
| Contact Number: *                                                                                             |                     |                 |
| 001122557799                                                                                                  |                     |                 |
| Status                                                                                                    |                     |                 |
| ✓ Active                                                                                                    |                     |                 |
| Login                                                                                                    |                     |                 |
| Username: *                                                                                                   |                     |                 |
| user2                                                                                                    |                     |                 |
| Reset Password                                                                                                |                     |                 |
|                                                                                                    |                     |                 |
|                                                                                                    |                     | © Cancel В Save |
|                                                                                                    |                     |                 |
|                                                                                                    |                     |                 |
|                                                                                                    |                     |                 |

#### Figure 54: Edit User Info (II) – LM

When completed, click on the Save button. A pop-up displays informing that the user information has been updated successfully.

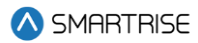

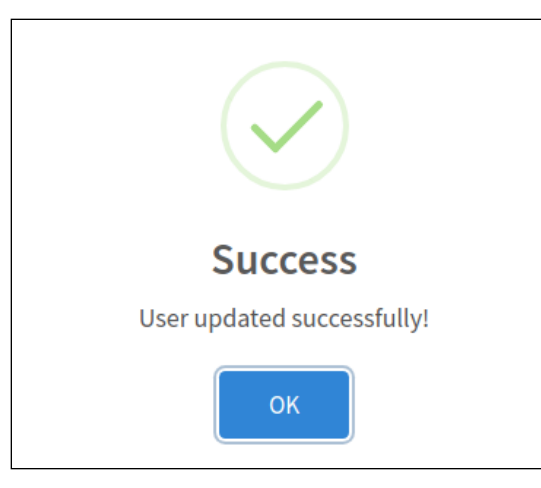

Figure 55: User updated successfully! Pop-Up

### 15.1.3 Delete User

Users have the option to delete users.

| =                  |            |              |             |                      |                 | Choose The     | me: 🏶 🔵 🍋 🧕 Smartrise Admin    |
|--------------------|------------|--------------|-------------|----------------------|-----------------|----------------|--------------------------------|
| Users<br>All Users |            |              |             |                      |                 |                | O Add User                     |
| Filter by <b>T</b> |            |              |             |                      |                 | Search:        | ٩                              |
| ID 🔺               | Username 🖨 | First Name 🗢 | Last Name 🗢 | Email 🖨              | Role 🗢          | Status 🖨       | Actions                        |
| 1                  | admin      | Smartrise    | Admin       | admin@smartrise.com  | Smartrise Admin | Active         |                                |
| 2                  | UserAdmin  | User         | Admin       | useradmin@smartrise  | User Admin      | Active         | × •                            |
| 3                  | user       | user         | smartrise   | user@smartriseLM.com | User            | Active         | 2 B                            |
| 4                  | service    | admin        | smartrise   | serviceadmin@smartr  | Servicing Admin | Active         | × •                            |
| 5                  | site       | admin        | smartrise   | site@smartriseLM.com | Site Admin      | Active         | × •                            |
| 7                  | user2      | First        | Last        | test.test@hotmail.c  | User            | Active         | Z #                            |
| Show 10            | ✓ entries  |              |             |                      |                 | Showing 1 to 6 | 6 of 6 entries Previous 1 Next |
|                    |            |              |             |                      |                 |                |                                |

#### Figure 56: Delete Users – LM

**NOTE:** all users can be edited and deleted except for Smartrise Admin users.

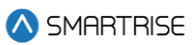

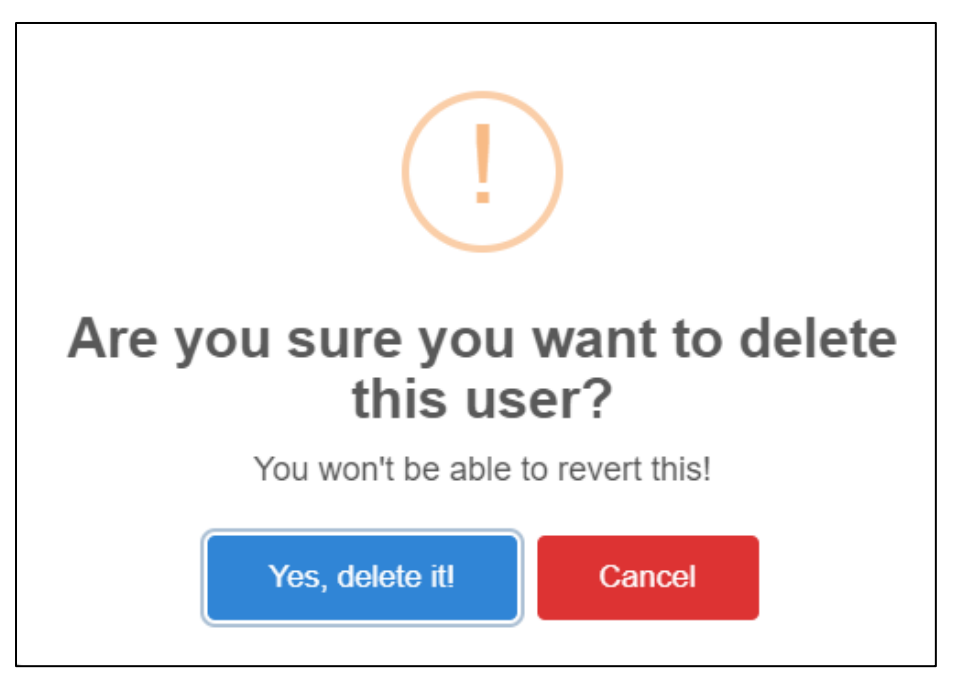

Figure 57: Delete Users - Confirmation – LM

## 15.2 Roles

The role defines the user's permissions within the system. It is the authorization given to users that enables them to access specific resources. User permissions also designate the type of access; for example, read-only only allows for data to be viewed, read-write allows for data to be viewed and updated. Roles are assigned to grant users access to the functions required to execute a task. The predefined roles that can be assigned are as follows:

- Smartrise Admin
- Servicing Admin
- User Admin
- Missing Site Admin

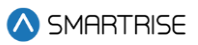

| =                   |                   |               |                | Choose Theme: 🐞 🔵 🍋 🌜 Smartrise Admin       |
|---------------------|-------------------|---------------|----------------|---------------------------------------------|
| <b>Rol</b><br>All R | es<br>oles        |               |                | © Add Role                                  |
|                     |                   |               |                | Search:                                     |
|                     | Role Name 👻       | Description 🗢 | Date Created 🗢 | Actions                                     |
|                     | User Admin        |               | 07/15/2024     | × •                                         |
|                     | User              |               | 07/15/2024     | × •                                         |
|                     | Smartrise Admin   |               | 07/15/2024     |                                             |
|                     | Site Admin        |               | 07/15/2024     | × •                                         |
|                     | Servicing Admin   |               | 07/15/2024     | × •                                         |
|                     | Show 10 + entries |               |                | Showing 1 to 5 of 5 entries Previous 1 Next |
|                     |                   |               |                |                                             |
|                     |                   |               |                |                                             |
|                     |                   |               |                |                                             |
|                     |                   |               |                |                                             |
|                     |                   |               |                |                                             |
|                     |                   |               |                |                                             |
|                     |                   |               |                |                                             |
|                     |                   |               |                |                                             |
|                     |                   |               |                |                                             |

#### Figure 58: Manage Roles – LM

#### 15.2.1 Add Role

To add a new role, click on the Add Role button from the Manage Roles screen. The Add Role screen is displayed, prompting for new role's basic information.

- Role Name
- Description: while optional, a short description of the role can be useful in conveying an idea of what the role entails.

After the role name and description has been entered, click on Permissions collapsible label to expand a wide collection of permissions to select from. For example, if the **View** check box is selected, all its subtasks are automatically selected.

## Local Monitoring

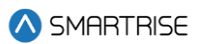

| =                                                                                                    | Choose Theme: 🐞 🌔 🌾 🕘 Smartrise Admin |
|----------------------------------------------------------------------------------------------------|---------------------------------------|
| Add Role All Roles / Add Role                                                                                |                                       |
| Fill in the appropriate white spaces below. Essential information is mark with an asterisk (*)<br>Basic Info |                                       |
| Role Name: *                                                                                                 |                                       |
| Description                                                                                                  |                                       |
| > Permissions                                                                                                |                                       |
|                                                                                                    |                                       |
|                                                                                                    | © Cancel tel Save                     |
|                                                                                                    |                                       |
|                                                                                                    |                                       |
|                                                                                                    |                                       |
|                                                                                                    |                                       |
|                                                                                                    |                                       |
|                                                                                                    |                                       |

Figure 59: Add Role – LM [part 1 of 3]

| ≡                                                                          |                                                                       |                         | Choose Theme: 🏶 🌑 🇯 🧶 Smartrise Admin |
|----------------------------------------------------------------------------|-----------------------------------------------------------------------|-------------------------|---------------------------------------|
| Add Role<br>All Roles / Add Role                                           |                                                                       |                         |                                       |
| Fill in the appropriate white spaces below     Basic Info     Role Name: * | $\boldsymbol{w}$ . Essential information is mark with an asterisk (*) |                         |                                       |
| Description                                                                |                                                                       |                         |                                       |
| <ul> <li>Permissions</li> </ul>                                            |                                                                       |                         |                                       |
| Roles                                                                      | Users                                                                 | RecentAlarmsList        | RecentFaultsList                      |
| Role.Create                                                                | User.Create                                                           | Alarm.View              | Fault-View                            |
| Role.List                                                                  | User.Edit                                                             | Alarm.List              | Fault.List                            |
| Role.Delete                                                                | User.View                                                             | Alarm.Clear             | Fault.Clear                           |
| Role.Edit                                                                  | Role.Assign                                                           |                         |                                       |
|                                                                            | Password.Reset                                                        |                         |                                       |
|                                                                            | User.Delete                                                           |                         |                                       |
| CarCalls                                                                   | HallCalls                                                             | View                    | Reports                               |
| CarCall.View                                                               | HallCall.View                                                         | ElevatorView.Small      | Report.View                           |
| CarCall.Control                                                            | HallCall.Control                                                      | ElevatorView.Normal     | Report.Export                         |
|                                                                            |                                                                       | ElevatorView.Tall       |                                       |
|                                                                            |                                                                       | ElevatorView.Compact    |                                       |
|                                                                            |                                                                       | HallCallsControls.Allow |                                       |

Figure 60: Add Role – LM [part 2 of 3]

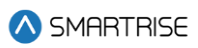

| =                                      |               |                        |                         | Choose Theme: 🏶 🌔 🌜 🧕 Smartrise Admin |
|----------------------------------------|---------------|------------------------|-------------------------|---------------------------------------|
|                                        |               | CarCalisControls.Allow |                         |                                       |
| Controls                               | Security      |                        | Settings                |                                       |
| Control.List                           | Security.Show |                        | Settings.Group-config   |                                       |
| Control.IndependentService             |               |                        | Settings.LM-config      |                                       |
| Control.CarToLobby                     |               |                        | Settings.Site-id-config |                                       |
| Control.CaptureCar                     |               |                        | Settings.Logs           |                                       |
| Control.Swing                          |               |                        | Settings.RTC            |                                       |
| Control.Attendant                      |               |                        |                         |                                       |
| Control.Sabbath                        |               |                        |                         |                                       |
| Control.SabbathSettings                |               |                        |                         |                                       |
| Control.Flood                          |               |                        |                         |                                       |
| Control.NormalRecall                   |               |                        |                         |                                       |
| Control.EmergencyRecall                |               |                        |                         |                                       |
| Control.ActiveShooter                  |               |                        |                         |                                       |
| Control.MarshalService                 |               |                        |                         |                                       |
| Group.EmergencyPowerManualCarSelection |               |                        |                         |                                       |
| Group.GroupReturnsToNormal             |               |                        |                         |                                       |
| Control.CarsReturnToNormal             |               |                        |                         |                                       |
| Settings.SpecialPermissions            |               |                        |                         |                                       |
| Controls.OpenDoor                      |               |                        |                         |                                       |
| Controls.CloseDoor                     |               |                        |                         |                                       |
| Controls.OOS                           |               |                        |                         |                                       |
|                                        |               |                        |                         |                                       |
|                                        |               |                        |                         | Cancel 🔒 Save                         |

Figure 61: Add Role – LM [part 3 of 3]

When completed, click on the Save button. A pop-up displays informing that the new role has been created successfully. Click on OK to proceed.

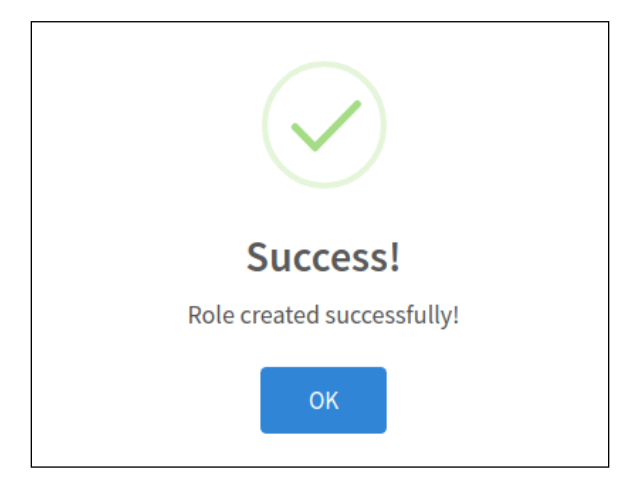

Figure 62: Role created successfully! Pop-Up

#### 15.2.2 Edit Role

An existing role can be edited to modify permissions or change the role description. To Edit a Role, click on the Edit Role button under the Action column for that role and make the necessary changes.

For example, TestRole Permissions are being modified - the View permissions are removed, and the Scheduling permissions are added.

#### Local Monitoring

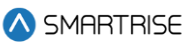

| Edit Bole             |                           |                    |                         |                            |                      |                                                                                                    |                                                                                                    |                       |                 |                |
|-----------------------|---------------------------|--------------------|-------------------------|----------------------------|----------------------|----------------------------------------------------------------------------------------------------|----------------------------------------------------------------------------------------------------|-----------------------|-----------------|----------------|
| el halos - Billi Role |                           |                    |                         |                            |                      |                                                                                                    |                                                                                                    |                       |                 |                |
| O for at the appr     | griete white spaces being | Towns advention to | nadi with an asteria (1 |                            |                      |                                                                                                    |                                                                                                    |                       |                 |                |
| Basic Info            |                           |                    |                         |                            |                      |                                                                                                    |                                                                                                    |                       |                 |                |
| Bola Name *           |                           |                    |                         |                            |                      |                                                                                                    |                                                                                                    |                       |                 |                |
| Testilaite            |                           |                    |                         |                            |                      |                                                                                                    |                                                                                                    |                       |                 |                |
| Description           |                           |                    |                         |                            |                      |                                                                                                    |                                                                                                    |                       |                 |                |
| Test.                 |                           |                    |                         |                            |                      |                                                                                                    |                                                                                                    |                       |                 |                |
|                       |                           |                    |                         |                            |                      |                                                                                                    |                                                                                                    |                       |                 |                |
|                       |                           |                    |                         |                            | - 1                  |                                                                                                    |                                                                                                    |                       |                 |                |
| Permissions           |                           |                    |                         |                            |                      |                                                                                                    |                                                                                                    |                       |                 |                |
| - fection             |                           |                    |                         |                            |                      |                                                                                                    |                                                                                                    |                       |                 |                |
| (1) Roles             | Schedulog                 | Cours              | E tecurity              | The Antonia Stateman State | 🔛 Accord autouted    | CarCalle                                                                                                    | E fullials                                                                                                    | i view                | E Asports       | E Parting      |
| III Sole Dears        | Schedule Crower           | User Daute         | CarCalhOntails Week     | III Alemates               | E fait.Vee           | CorCult Vew                                                                                                    | Halfal Vee                                                                                                    | E financian Iral      | E Report Mark   | Enter          |
| III ROM-DIM           | Second parts              | Cowr.doll          | CarCath/Deverol.Altow   | E Kamini                   | E Pachani            | Cartal Corevé                                                                                                    | Self24Coversi                                                                                                    | Constantion Normal    | Bepet/bport     | II PerkControl |
| (C) Rule Caleto       | C Security New            | User View          | SulCalibration New      | Kan Dar                    | E Pault Char         |                                                                                                    |                                                                                                    | E Devator Vess Tall   | E Report Andrew |                |
| III Rokada.           | Schedule Life             | Rolt-Assign        | III refult/constAlies   |                            |                      |                                                                                                    |                                                                                                    | Destarives Compact    |                 |                |
| E file year           | C Schedure Vere           | Factored Reset     | El Security Shoe        |                            |                      |                                                                                                    |                                                                                                    | Haltabitarion, Mow    |                 |                |
|                       | Schedule Device           |                    |                         |                            |                      |                                                                                                    |                                                                                                    | CarCarb Corents Allow |                 |                |
| III Admin             |                           |                    |                         |                            | Cartrain             |                                                                                                    |                                                                                                    |                       |                 |                |
| Terring Acc           | 011                       |                    |                         |                            | Corput.              | 44                                                                                                    |                                                                                                    |                       |                 |                |
|                       |                           |                    |                         |                            | Current.             |                                                                                                    |                                                                                                    |                       |                 |                |
|                       |                           |                    |                         |                            | Corend.              | cartistably                                                                                                    |                                                                                                    |                       |                 |                |
|                       |                           |                    |                         |                            | Control .            | эрьнок                                                                                                    |                                                                                                    |                       |                 |                |
|                       |                           |                    |                         |                            | Contract             | ter ungrucht state                                                                                                    | and a second second sec |                       |                 |                |
|                       |                           |                    |                         |                            | Contract of Contract | inter a second second se |                                                                                                    |                       |                 |                |
|                       |                           |                    |                         |                            | III Corent.          | Oreslant                                                                                                    |                                                                                                    |                       |                 |                |
|                       |                           |                    |                         |                            | E Cornel             | (Fiervice                                                                                                    |                                                                                                    |                       |                 |                |
|                       |                           |                    |                         |                            | Corenal              | riensteine                                                                                                    |                                                                                                    |                       |                 |                |
|                       |                           |                    |                         |                            | Cortest              | Publishing                                                                                                    |                                                                                                    |                       |                 |                |
|                       |                           |                    |                         |                            | Coretal.             | hatidevialetry                                                                                                    |                                                                                                    |                       |                 |                |
|                       |                           |                    |                         |                            | Control.             | lation                                                                                                    |                                                                                                    |                       |                 |                |
|                       |                           |                    |                         |                            | Careral.             | utuationgs                                                                                                    |                                                                                                    |                       |                 |                |
|                       |                           |                    |                         |                            | Cornel               | tool .                                                                                                    |                                                                                                    |                       |                 |                |
|                       |                           |                    |                         |                            | Cardenia (           | borthered                                                                                                    |                                                                                                    |                       |                 |                |
|                       |                           |                    |                         |                            | III Canad            | an and a state of                                                                                                    |                                                                                                    |                       |                 |                |
|                       |                           |                    |                         |                            | Corect               | reproduction                                                                                                    |                                                                                                    |                       |                 |                |
|                       |                           |                    |                         |                            | Corenal              | Marhania .                                                                                                    |                                                                                                    |                       |                 |                |
|                       |                           |                    |                         |                            | Cornel.              | active Channel                                                                                                    |                                                                                                    |                       |                 |                |
|                       |                           |                    |                         |                            | III Cermon           | fantalienes                                                                                                    |                                                                                                    |                       |                 |                |
|                       |                           |                    |                         |                            | Corerat.             | NextSecrep.                                                                                                    |                                                                                                    |                       |                 |                |
|                       |                           |                    |                         |                            | E Group              | steat                                                                                                    |                                                                                                    |                       |                 |                |
|                       |                           |                    |                         |                            | III Onne B           |                                                                                                    | CarSelection                                                                                                    |                       |                 |                |
|                       |                           |                    |                         |                            | III Group O          | coalitions" shared                                                                                                    |                                                                                                    |                       |                 |                |
|                       |                           |                    |                         |                            | Crow (               | quantities                                                                                                    |                                                                                                    |                       |                 |                |
|                       |                           |                    |                         |                            | Correct.             | CercPetranet Universal                                                                                                    |                                                                                                    |                       |                 |                |
|                       |                           |                    |                         |                            |                      |                                                                                                    |                                                                                                    |                       |                 |                |
|                       |                           |                    |                         |                            |                      |                                                                                                    |                                                                                                    |                       |                 | Tableton and   |

Figure 63: Edit Role – LM

When completed, click on the Save button. A pop-up displays informing that the role has been updated successfully. Click on OK to proceed.

**NOTE:** all roles can be edited except for Smartrise Admin roles.

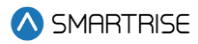

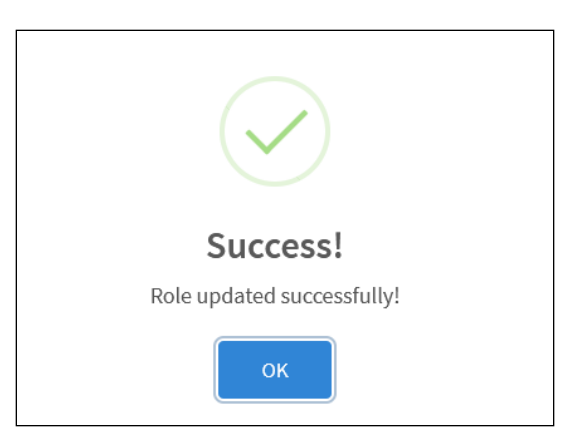

Figure 64: Role updated successfully! Pop-Up

#### 15.2.3 Delete Role

An existing role can be deleted by clicking on the Delete Role button under the Actions column for that role. A pop-up displays prompting confirmation from the Administrator.

**NOTE:** all roles can be deleted except for Smartrise Admin roles.

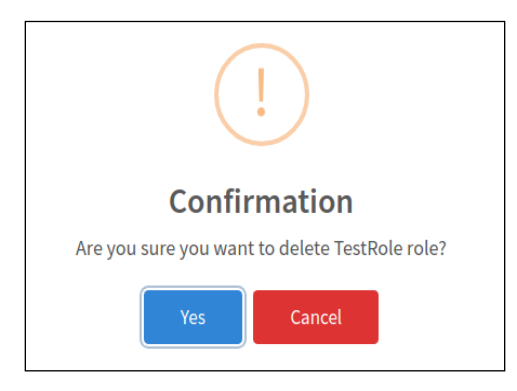

Figure 65: Confirmation Pop-Up

Upon confirmation, a success pop-up displays informing that the role has been successfully deleted.

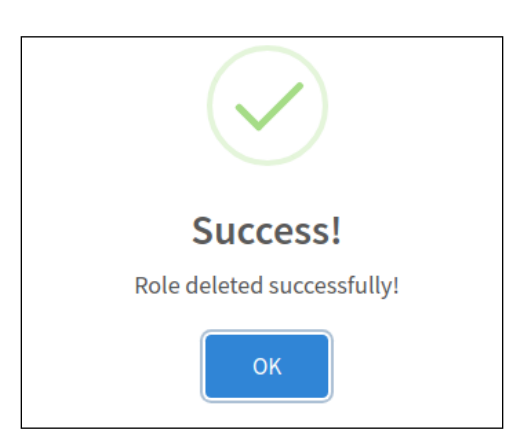

Figure 66: Role deleted successfully! Pop-Up

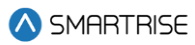

# 16 Settings – LM

The settings Module allows the user to configure the settings for each DAD unit.

## **16.1 Group Configuration**

The Group Configuration settings allows for setting the IP address for the DAD unit being used for a particular site. In case multiple DAD units are assigned, each DAD unit will have its own IP address and configuration file.

**NOTE:** Up to eight DAD units can be supported.

To set up the Group Configuration for the DAD unit, enter the IP address. The Port will always remain 9100. Click on Choose File and select the \*.h configuration file from Windows Explorer then click Open.

| ≡                                                                             |      | Choose Theme: 🏶 🍞 🌜 🧕 Smartrise Admin |
|-------------------------------------------------------------------------------|------|---------------------------------------|
| Settings                                                                      |      |                                       |
|                                                                               |      |                                       |
| Group Config LM Config Site ID Config Logs RTC Special Features Inputs/Output | 5    |                                       |
| Restore Default Configuration Save All                                        |      |                                       |
| DAD Unit 1:                                                                   | Port |                                       |
| 192.168.4.1                                                                   | 9100 |                                       |
| Group Config 1:                                                               |      |                                       |
| Current config_file: config_all_Generic_JOB_Group_1.h                         |      | Choose File Clear                     |
| DAD Unit 2:                                                                   | Port |                                       |
| 127.0.0.1                                                                     | 9100 |                                       |
| Group Config 2:                                                               |      |                                       |
|                                                                               |      | Choose File Clear                     |
| DAD Hold 2:                                                                   | Dest |                                       |
| 127.0.0.1                                                                     | 9100 |                                       |
| Group Copie 3:                                                                |      |                                       |
|                                                                               |      | Choose File Clear                     |
|                                                                               |      |                                       |
| DAD Unit 4:                                                                   | Port |                                       |
| 127.00.1                                                                      | 3100 |                                       |
| Group comig 4:                                                                |      | Choose File Clear                     |
|                                                                               |      |                                       |
| DAD Unit 5:                                                                   | Port |                                       |
| 127.0.0.1                                                                     | 9100 |                                       |
| Group Config 5:                                                               |      |                                       |
|                                                                               |      | Choose File Clear                     |
| DAD Unit 6:                                                                   | Port |                                       |
| 127.0.0.1                                                                     | 9100 |                                       |
| Group Config 6:                                                               |      |                                       |
|                                                                               |      | Choose File Clear                     |
| DAD Unit 7:                                                                   | Port |                                       |
| 127.0.0.1                                                                     | 9100 |                                       |
| Group Config 7:                                                               |      |                                       |
|                                                                               |      | Choose File Clear                     |
|                                                                               |      |                                       |
| 127.0.0.1                                                                     | 9100 |                                       |
| Group Confie 8:                                                               |      |                                       |
| aroup coming of                                                               |      | Choose File Clear                     |
|                                                                               |      |                                       |
|                                                                               |      |                                       |

Figure 67: Settings – Group Configuration – LM

When completed configuring the DAD unit, click on the Save button. A success-pop up is displayed. Click on OK to proceed on updating the file.

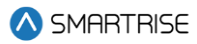

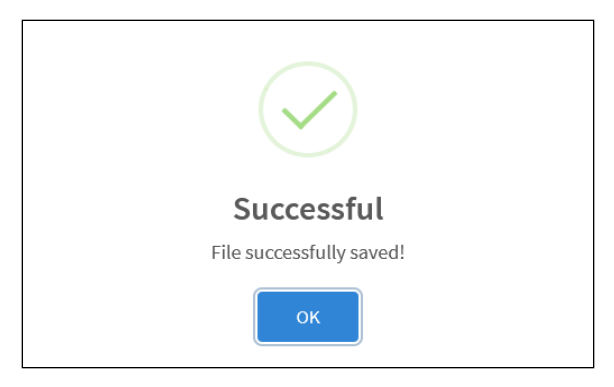

Figure 68: File successfully saved! Pop-Up

# 16.2 LM Configuration

The LM's settings merely show the DAD information.

| ≡                                                                                                    | Choose Theme: 🏶 🔵 🌜 🧕 Smartrise Admin |
|----------------------------------------------------------------------------------------------------|---------------------------------------|
| Settings                                                                                                    |                                       |
| Group Config LM Config Site ID Config Logs RTC Special Features Inputs/Outputs                                                                                                    |                                       |
| DAD Info:<br>• SITE ID: 0<br>• DAD IP: 192.168.4.1<br>• CONFIG INFO<br>• Generic.JOB<br>• JOBID: 15327<br>• JOBINME: Generic.JOB<br>• IP: 192.168.4.1.9100<br>• IP: 192.168.4.1.9100<br>• IFLETAWE: config.aulGenericJOB_Group_1.h |                                       |
| Others:                                                                                                    | Ŧ                                     |
| OS: Linux     OS Dist: Ubuntu     OS Version: 20.04.6 LTS (Focal Fossa)     Remote URL: vss://monitoring.smart/fise.us:3000     LM Version: 4.3.14                                                                                 | •                                     |
|                                                                                                    |                                       |
|                                                                                                    |                                       |
|                                                                                                    |                                       |

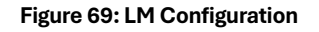

## **16.3 Site ID Configuration**

The entered value [site ID] is required to link the Local Monitoring app to the Remote Monitoring app.

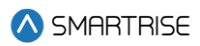

|     |              |           |                |      |     |                  |                | Choose Theme: 🔅 🔵 🄇 | Smartrise Admin |
|-----|--------------|-----------|----------------|------|-----|------------------|----------------|---------------------|-----------------|
| Set | tings        |           |                |      |     |                  |                |                     |                 |
|     |              |           |                |      |     |                  |                |                     |                 |
|     | Group Config | LM Config | Site ID Config | Logs | RTC | Special Features | Inputs/Outputs |                     |                 |
|     | Site ID:     |           |                |      |     |                  |                |                     |                 |
|     | 0            |           |                |      |     |                  |                |                     |                 |
|     | Save         |           |                |      |     |                  |                |                     |                 |
|     |              |           |                |      |     |                  |                |                     |                 |
|     |              |           |                |      |     |                  |                |                     |                 |
|     |              |           |                |      |     |                  |                |                     |                 |
|     |              |           |                |      |     |                  |                |                     |                 |
|     |              |           |                |      |     |                  |                |                     |                 |
|     |              |           |                |      |     |                  |                |                     |                 |
|     |              |           |                |      |     |                  |                |                     |                 |
|     |              |           |                |      |     |                  |                |                     |                 |
|     |              |           |                |      |     |                  |                |                     |                 |
|     |              |           |                |      |     |                  |                |                     |                 |
|     |              |           |                |      |     |                  |                |                     |                 |
|     |              |           |                |      |     |                  |                |                     |                 |
|     |              |           |                |      |     |                  |                |                     |                 |
|     |              |           |                |      |     |                  |                |                     |                 |
|     |              |           |                |      |     |                  |                |                     |                 |

#### Figure 70: Site ID Configuration – LM

## 16.4 Logs

Users can download the logs of Smartrise's API – this helps Smartrise's technical support to debug if required.

| ≡  |                    |           |                |      |     |                  |                |  |  | Choose Theme: 🧯 | Smartrise Admin |
|----|--------------------|-----------|----------------|------|-----|------------------|----------------|--|--|-----------------|-----------------|
| Se | ttings             |           |                |      |     |                  |                |  |  |                 |                 |
|    | Group Config       | LM Config | Site ID Config | Logs | RTC | Special Features | Inputs/Outputs |  |  |                 |                 |
|    | Smartrise API logs |           | Download       |      |     |                  |                |  |  |                 |                 |
|    |                    |           |                |      |     |                  |                |  |  |                 |                 |
|    |                    |           |                |      |     |                  |                |  |  |                 |                 |
|    |                    |           |                |      |     |                  |                |  |  |                 |                 |
|    |                    |           |                |      |     |                  |                |  |  |                 |                 |
|    |                    |           |                |      |     |                  |                |  |  |                 |                 |
|    |                    |           |                |      |     |                  |                |  |  |                 |                 |
|    |                    |           |                |      |     |                  |                |  |  |                 |                 |
|    |                    |           |                |      |     |                  |                |  |  |                 |                 |
|    |                    |           |                |      |     |                  |                |  |  |                 |                 |
|    |                    |           |                |      |     |                  |                |  |  |                 |                 |
|    |                    |           |                |      |     |                  |                |  |  |                 |                 |
|    |                    |           |                |      |     |                  |                |  |  |                 |                 |

Figure 71: Logs – LM

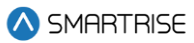

## 16.5 RTC

Users can view the RTC of the DAD unit.

| ≡                                                                              | Choose Theme: 🏶 🌑 🇯 🧕 Smartrise Admin |
|--------------------------------------------------------------------------------|---------------------------------------|
| Settings                                                                       |                                       |
| Group Config LM Config Site ID Config Logs RTC Special Features Inputs/Outputs |                                       |
| Real Time Clock                                                                |                                       |
| Generic Job (1)                                                                |                                       |
| 2024-08-06 09:09:37                                                            |                                       |
|                                                                                |                                       |
|                                                                                |                                       |
|                                                                                |                                       |
|                                                                                |                                       |
|                                                                                |                                       |
|                                                                                |                                       |
|                                                                                |                                       |
|                                                                                |                                       |
|                                                                                |                                       |

#### Figure 72: RTC – LM

## **16.6 Special Features**

The Car Call Security and Hall Call Security can be bypassed from here, so the calls on secured floors are only accepted from the LM.

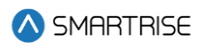

| ≡   |               |           |                        |      |     |                  |                |  |  | Choo | se Theme: 🎄 🔵 | ) C 🙆 S | Smartrise Admin |
|-----|---------------|-----------|------------------------|------|-----|------------------|----------------|--|--|------|---------------|---------|-----------------|
| Set | ttings        |           |                        |      |     |                  |                |  |  |      |               |         |                 |
|     | Group Config  | LM Config | Site ID Config         | Logs | RTC | Special Features | Inputs/Outputs |  |  |      |               |         |                 |
|     | Special Fe    | atures    |                        |      |     |                  |                |  |  |      |               |         |                 |
|     |               | 🗆 Вур     | ass Car Call Security  | y    |     |                  |                |  |  |      |               |         |                 |
|     |               | 🗆 Вур     | ass Hall Call Security | у    |     |                  |                |  |  |      |               |         |                 |
|     |               |           |                        |      |     |                  |                |  |  |      |               |         |                 |
|     | Save Features |           |                        |      |     |                  |                |  |  |      |               |         |                 |
|     |               |           |                        |      |     |                  |                |  |  |      |               |         |                 |
|     |               |           |                        |      |     |                  |                |  |  |      |               |         |                 |
|     |               |           |                        |      |     |                  |                |  |  |      |               |         |                 |
|     |               |           |                        |      |     |                  |                |  |  |      |               |         |                 |
|     |               |           |                        |      |     |                  |                |  |  |      |               |         |                 |
|     |               |           |                        |      |     |                  |                |  |  |      |               |         |                 |
|     |               |           |                        |      |     |                  |                |  |  |      |               |         |                 |
|     |               |           |                        |      |     |                  |                |  |  |      |               |         |                 |
|     |               |           |                        |      |     |                  |                |  |  |      |               |         |                 |
|     |               |           |                        |      |     |                  |                |  |  |      |               |         |                 |

Figure 73: Special Features – LM

# 16.7 Inputs / Outputs

The user must select the desired inputs & outputs to track.

| =   |                        |             |                       |      |     |                  |                     |   | Choose Theme: 🔹 🔵 🕻 | Smartrise Admin |
|-----|------------------------|-------------|-----------------------|------|-----|------------------|---------------------|---|---------------------|-----------------|
| Set | tings                  |             |                       |      |     |                  |                     |   |                     |                 |
|     |                        |             |                       |      |     |                  |                     |   |                     |                 |
|     | Group Config           | LM Config   | Site ID Config        | Logs | RTC | Special Features | Inputs/Outputs      |   |                     |                 |
|     | Save Inputs / Outputs  | s Restore I | Default Configuration |      |     |                  |                     |   |                     |                 |
|     | nputs                  |             |                       |      |     |                  |                     |   |                     |                 |
|     | 10 v entries per pa    | ige         |                       |      |     |                  |                     |   | Search:             |                 |
|     | Selected               | ١           | lame                  |      |     |                  | Code                |   | Active Low          |                 |
|     | <b>Z</b>               | 0           | OOB Front             |      |     |                  | DOB_F               |   |                     |                 |
|     | <ul> <li>✓</li> </ul>  | C           | OOB Rear              |      |     |                  | DOB_R               |   |                     |                 |
|     |                        | A           | active Shooter        |      |     |                  | ACTIVE_SHOOTER_MODE |   |                     |                 |
|     |                        | A           | Access Top UP         |      |     |                  | ATU                 |   |                     |                 |
|     |                        | A           | ccess Top DN          |      |     |                  | ATD                 |   |                     |                 |
|     |                        | A           | ccess Bot UP          |      |     |                  | ABU                 |   |                     |                 |
|     |                        | A           | ccess Bot DN          |      |     |                  | ABD                 |   |                     |                 |
|     |                        | т           | op Lock Front         |      |     |                  | LTF                 |   |                     |                 |
|     |                        | N           | Aiddle Lock Front     |      |     |                  | LMF                 |   |                     |                 |
|     |                        | E           | Bottom Lock Front     |      |     |                  | LBF                 |   |                     |                 |
|     | Showing 1 to 10 of 216 | 6 entries   |                       |      |     |                  |                     | « | 1 2 3 4 5           | 22 > »          |
|     | Outputs                |             |                       |      |     |                  |                     |   |                     |                 |

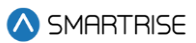

#### Figure 74: Inputs/Outputs [part 1 of 2] – LM

| =                              |                   |     |                | Choose Theme: 🌞 🔵 🌜 🧶 Smartrise Admin |
|--------------------------------|-------------------|-----|----------------|---------------------------------------|
|                                | Access Bot DN     | ABD |                |                                       |
|                                | Top Lock Front    | LTF |                |                                       |
|                                | Middle Lock Front | LMF |                |                                       |
|                                | Bottom Lock Front | LBF |                |                                       |
| Showing 1 to 10 of 216 entries |                   |     |                | ≪ ← 1 2 3 4 5 22 → ≫                  |
| Outputs                        |                   |     |                |                                       |
| 10 ventries per page           |                   |     |                | Search:                               |
| Selected                       | Name              |     | Code           |                                       |
|                                | DOL Front         |     | DOL_F          |                                       |
|                                | DOL Rear          |     | DOL_R          |                                       |
|                                | ACTIVE SHOOTER    |     | ACTIVE_SHOOTER |                                       |
|                                |                   |     | UNUSED         |                                       |
|                                | DO Front          |     | DO_F           |                                       |
|                                | DC Front          |     | DC_F           |                                       |
|                                | NDG Front         |     | NDG_F          |                                       |
|                                | Light Fan         |     | LIGHTFAN       |                                       |
|                                | Travel UP         |     | TRV_UP         |                                       |
|                                | Travel Dn         |     | TRV_DN         |                                       |
| Showing 1 to 10 of 128 entries |                   |     |                | « ( <mark>1</mark> 2 3 4 5 13 > »     |

Figure 75: Inputs/Outputs [part 2 of 2] – LM